## Manual IC-Prog

22/10/2008

metaconta@gmail.com

1

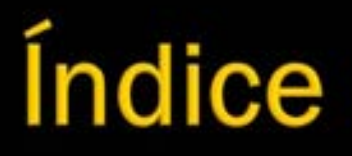

- Grabación de un microcontrolador- 3
- Grabador TE20-SE 12
- IC-Prog 21
- Funciones principales 53
- Copia de configuración 77
- Más grabadores 91
- Vídeos 94
- Libros 96
- Otros manuales- 98
- Enlaces de interés 100
- Versión del manual 102
- Contacto 104
- Autor 106

## IC-Prog

Grabación de un microcontrolador

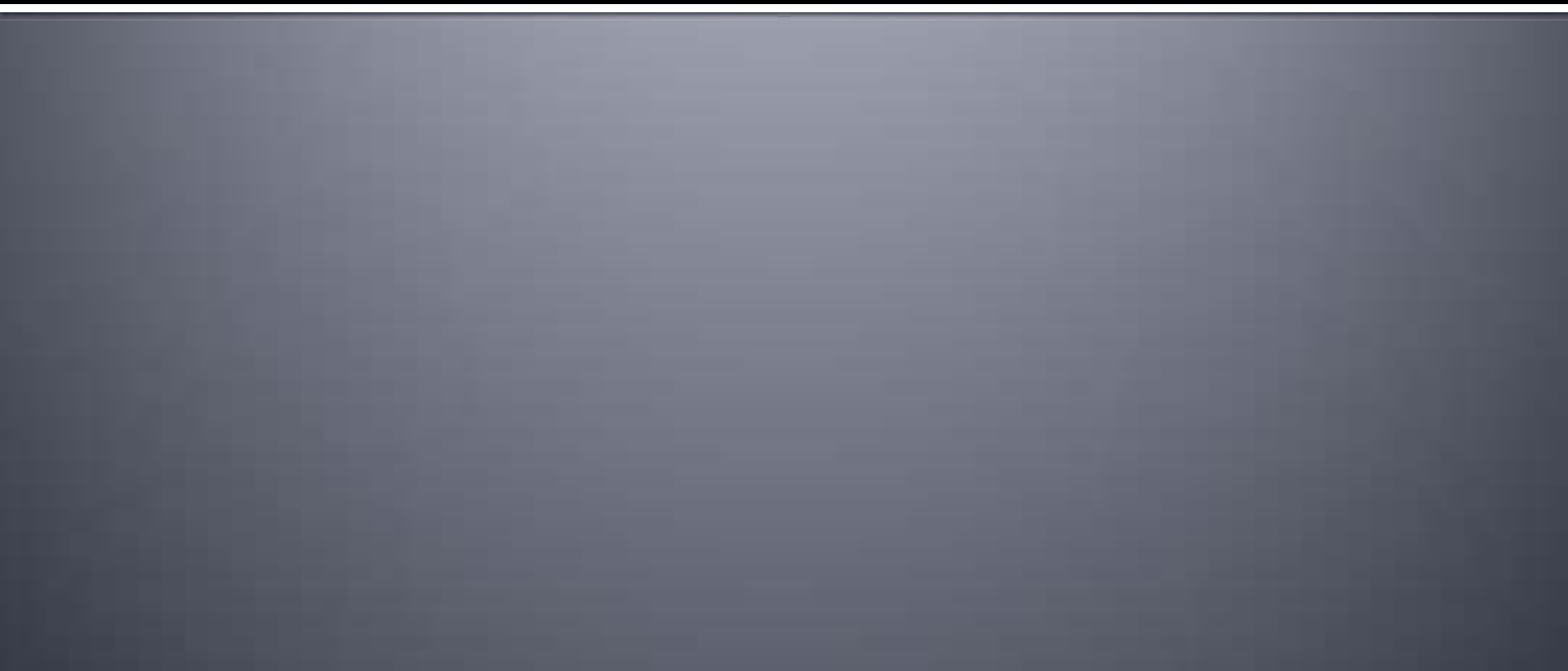

El IC-Prog es muy conocido y popular entre los grabadores pic y eeprom desde hace ya años. Sería muy difícil encontrar a alguien que no haya probado este pequeño programa o al menos lo haya mirado aunque sea por curiosidad. La verdad es que cualquiera puede encontrar mucha información en cualquier parte de internet sobre PIC grabados con IC-Prog.

Hace años, el creador del IC-Prog necesitaba grabar unos PICs como el conocido y popular 16F84 y el 12C508. Se puso a buscar en las web algunos esquemas y algún que otro programa de MS-DOS, claro que, precisamente no encontraba la familia del 12Cxx y el programa MS-DOS no siempre tenía buen funcionamiento sobre todo en los PC más rápido.

 En aquella época, decidió crear un programa bajo Windows que pudiera manejar el 16F84, después el 12C508 y al final la eeprom 24C16.

Cuando comprobó el buen funcionamiento publicó este programa en la web, para que las personas pudieran usarlo en lugar del viejo programa de MS-DOS. IC-Prog fue muy aceptada, recibiendo muchas sugerencias, trucos y comentarios sobre como mejorar el IC-Prog añadiendo nuevas prestaciones y dispositivos.

- En realidad, el IC-Prog fue desarrollado para grabar microcontroladores y eeproms, no para grabar tarjetas, aunque el programa se extendió y se usó mucho para este fin.
- Su dirección de correo electrónico para consultas y sugerencias:
- bgijzen@ic-prog.com

#### Grabadores

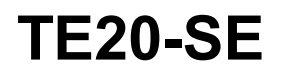

En Internet puedes encontrar muchos grabadores de bajo costo para microcontroladores PIC. Uno de los más populares y usados es el JDM y sus versiones mejoradas, entre ella puedes encontrar el TE20-SE y a un precio muy asequible.

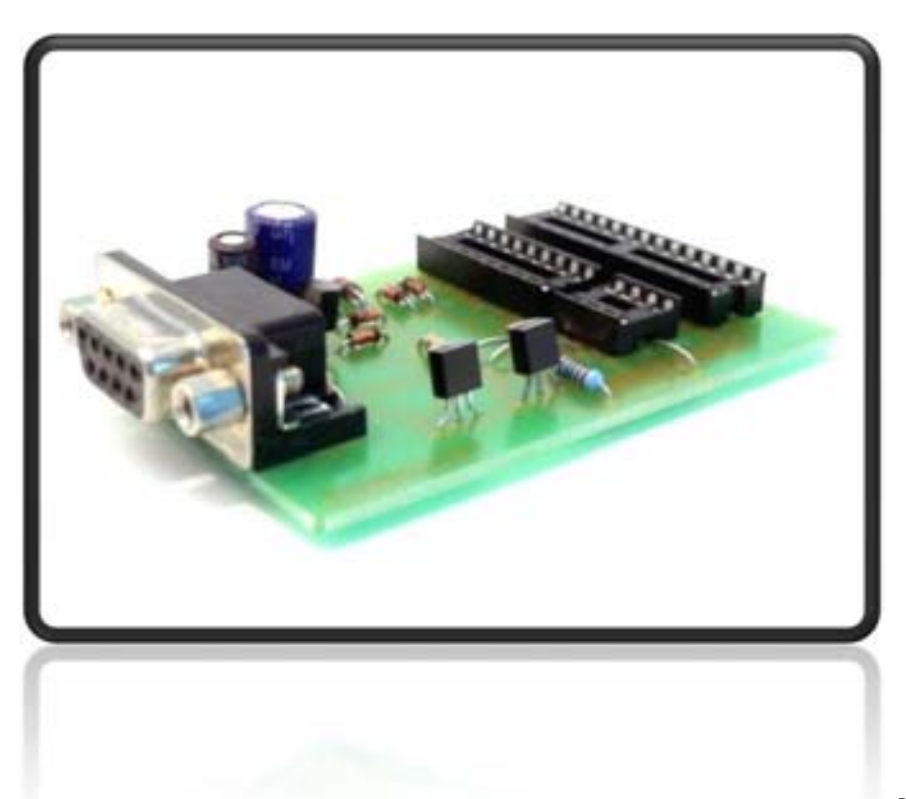

#### Grabadores

#### JDM TE20

 El programador JDM y muchas de sus variantes está explicado en la Web del diseñador, www.jdm.homepage.dk/n ewpic.htm

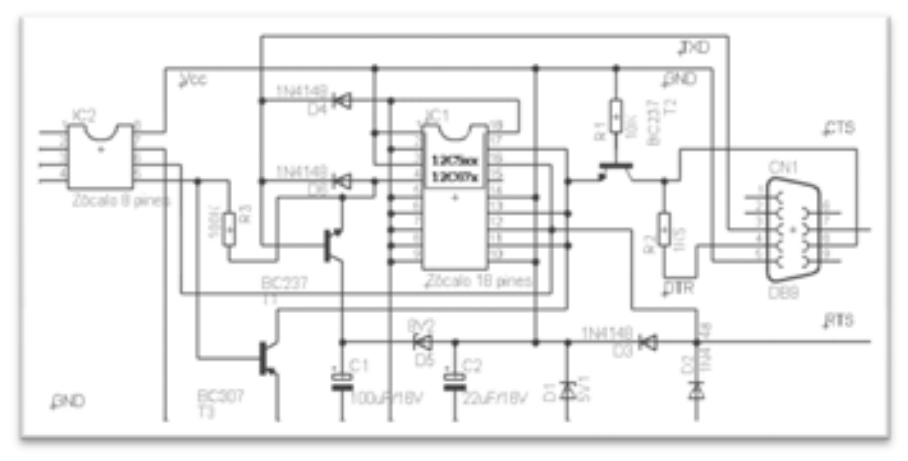

#### Grabadores

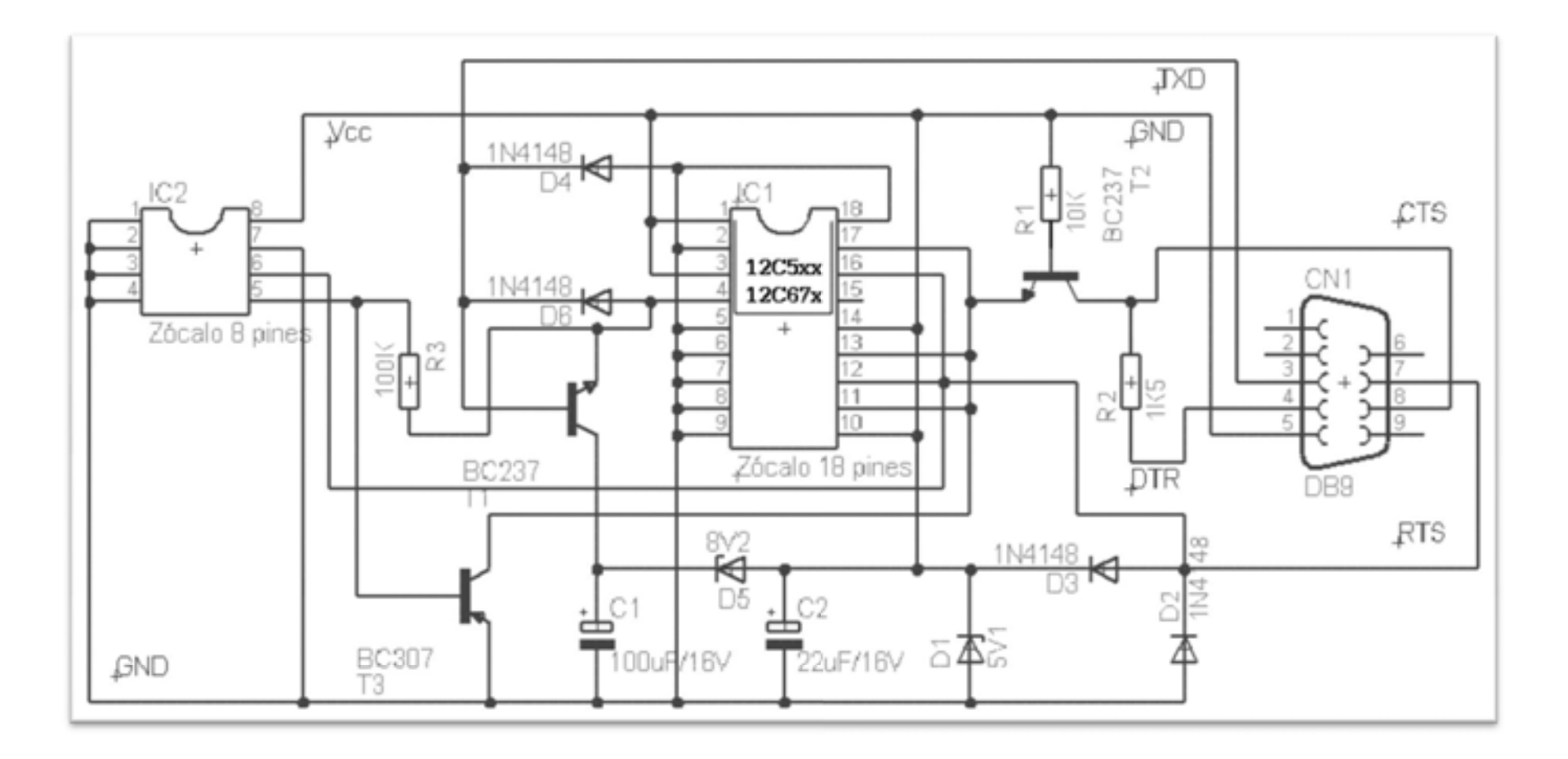

metaconta@gmail.com

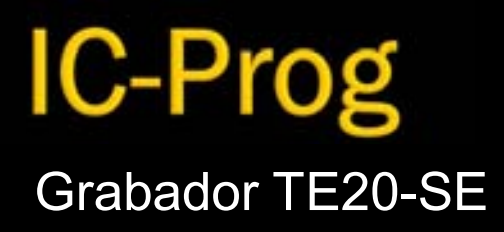

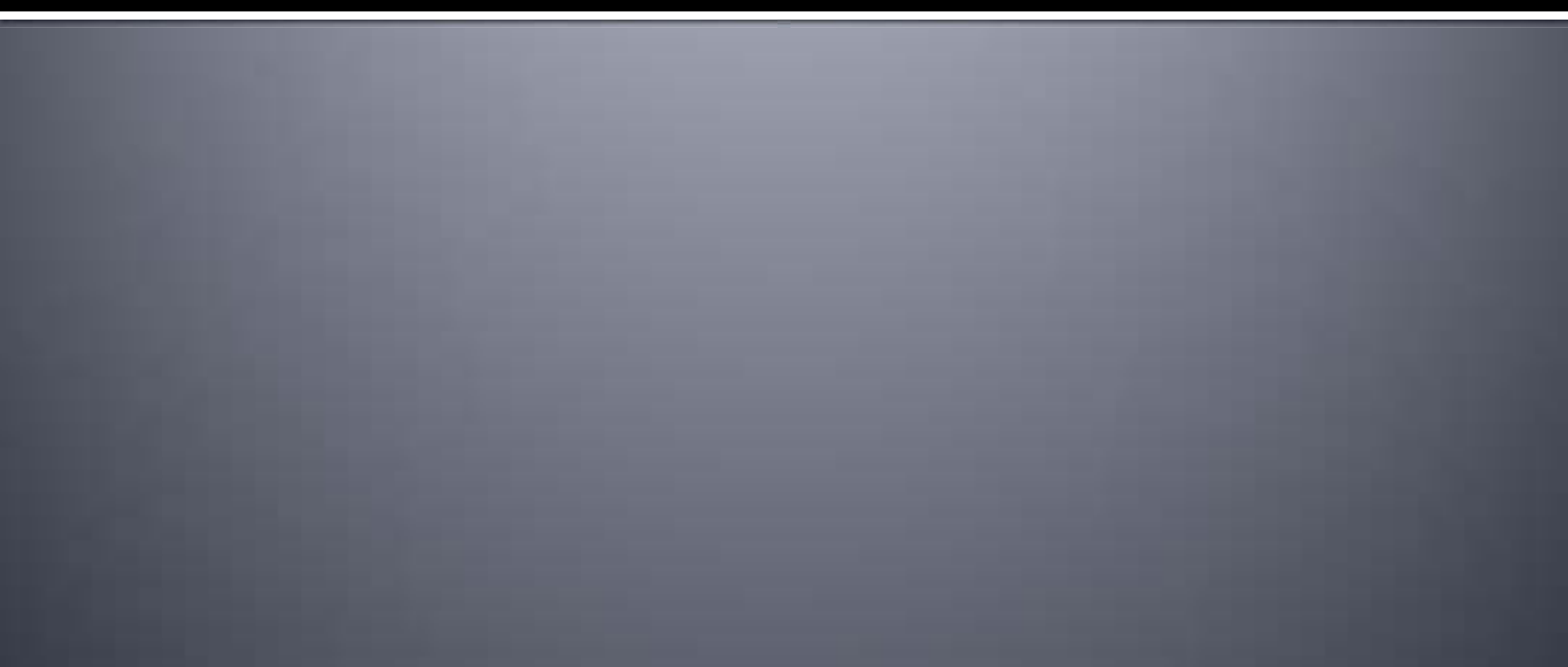

#### CONEXIÓN

- En este caso, vamos a utilizar el programador
  IC-Prog con el microcontrolador famoso y popular PIC 16F84A y el grabador TE20-SE.
- Como puedes ver, necesitamos un PC, un cable db9 o RS232 y el grabador TE20-SE.

#### PC-RS232-TE20SE

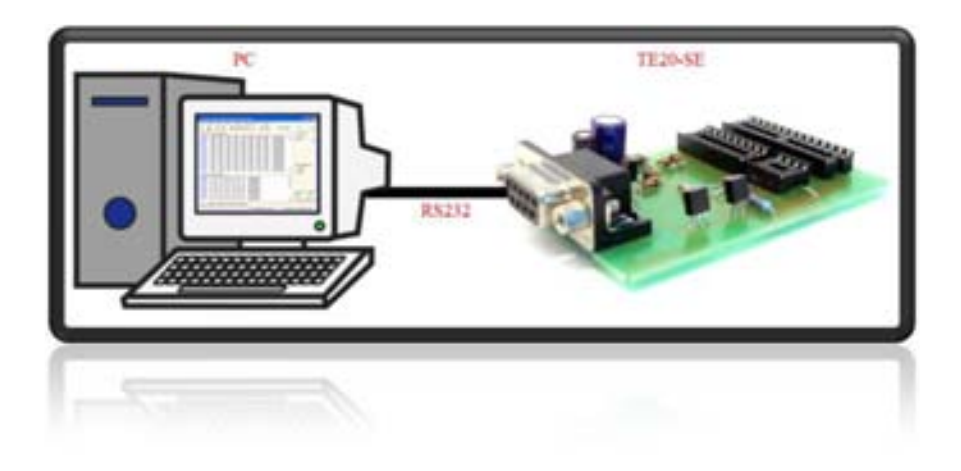

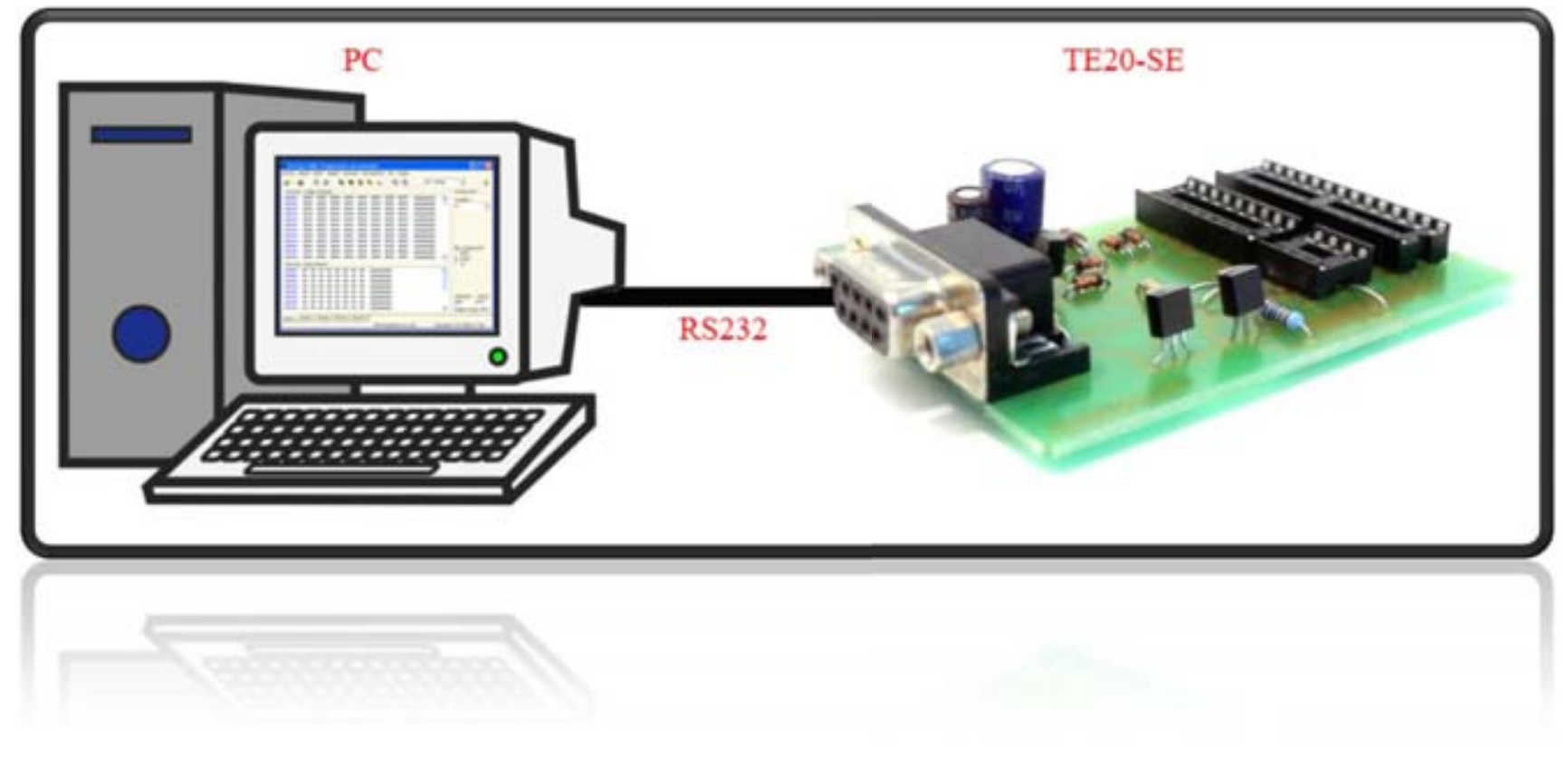

#### CABLE

#### CABLE RS232

 Necesitamos un cable db9 o RS232 (hembramacho) para poder conectarlo al puerto COM del PC y el grabador TE20-SE, que puedes adquirirlo en cualquier local de informática o electrónica.

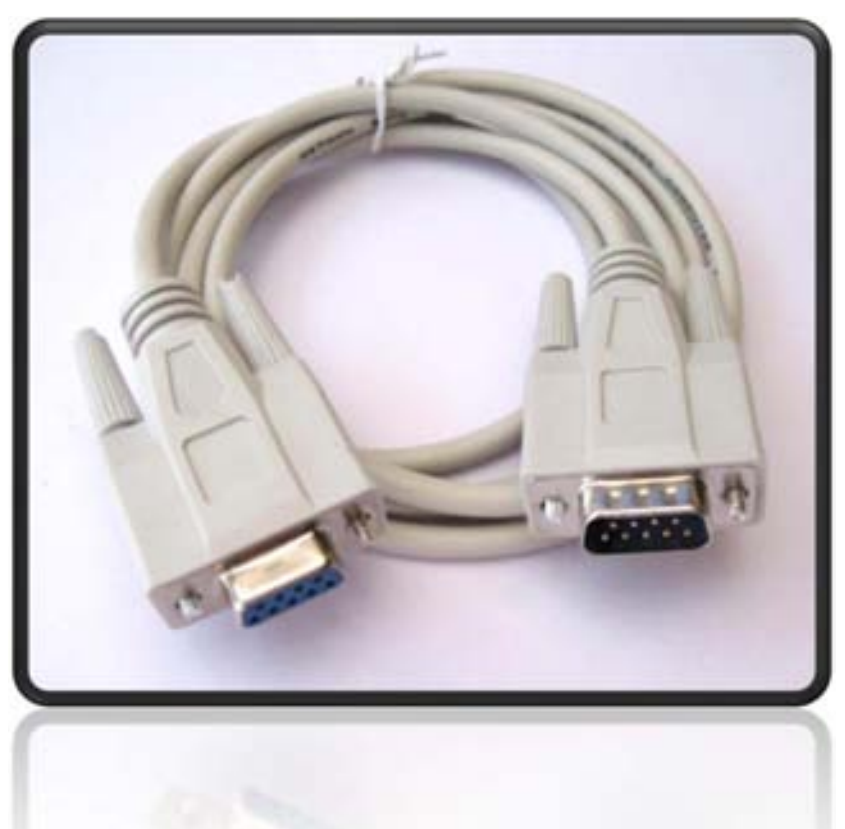

#### CABLE

 Si deseas hacer el cable usted mismo, conecta los cables de cada pin del RS232 el 1 con el 1, el 2 con el 2, el 3 con el 3, así sucesivamente.

#### CABLE RS232

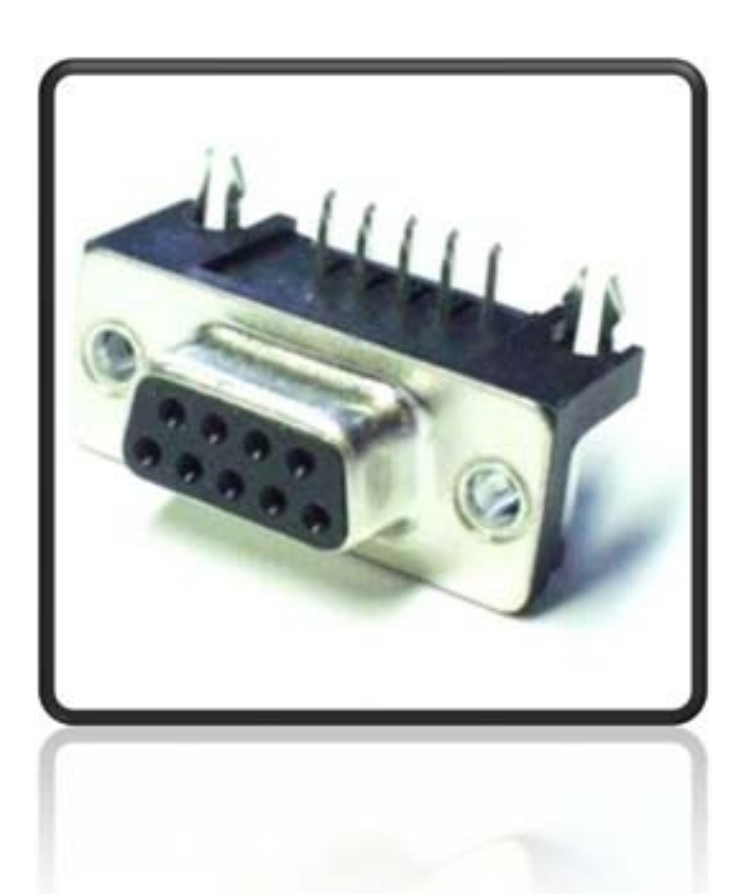

 Al introducir el microcontrolador PIC en la muesca del grabador TE20-SE, fíjate bien en las muescas tanto del grabador como el PIC16F84A para no introducirlas al revés y quemar el dispositivo.

#### MUESCA

Fíjate bien en el microcontrolador PIC la muesca a la hora de colocar este dispositivo en el grabador TE20-SE para evitar introducirla al revés y quemar el PIC. En esta imagen se muestra el PIC16F628A con el doble de memoria que el PIC16F84A ambos con sus mismos patillajes. También el más moderno PIC16F88 entre otros, la apariencia es la misma.

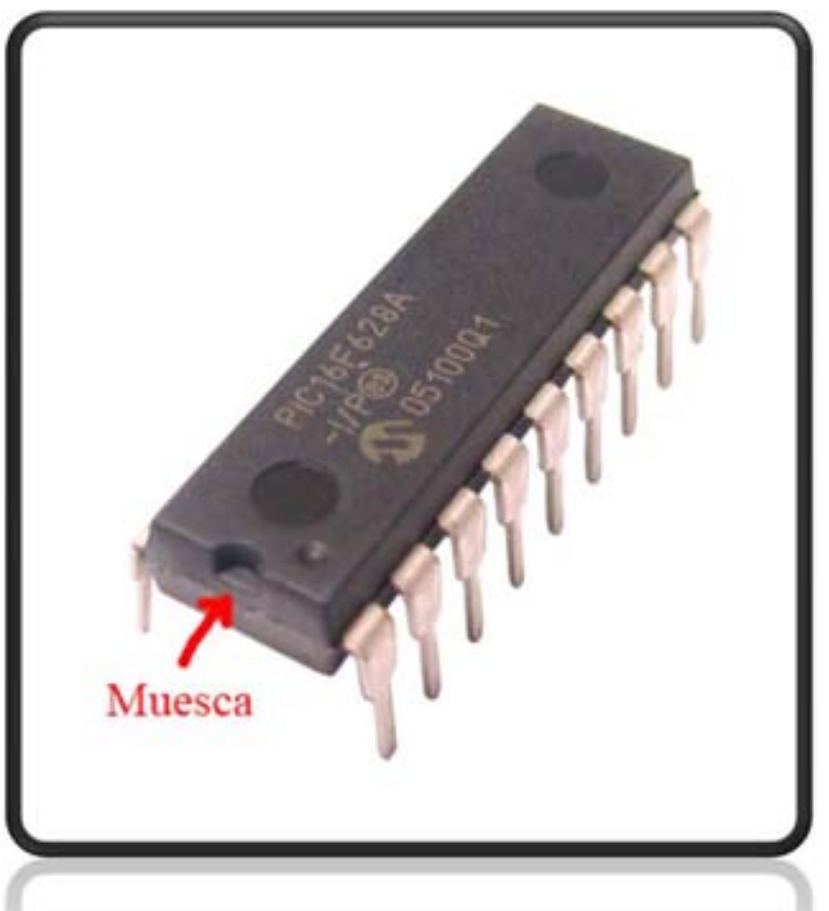

#### PUNTO

- En muchos circuitos integrados, no pone el punto que muestra en la imagen y no debemos confundir con la muesca.
- Este punto significa el pin número 1 del PIC, también cualquier otro tipo de integrado.

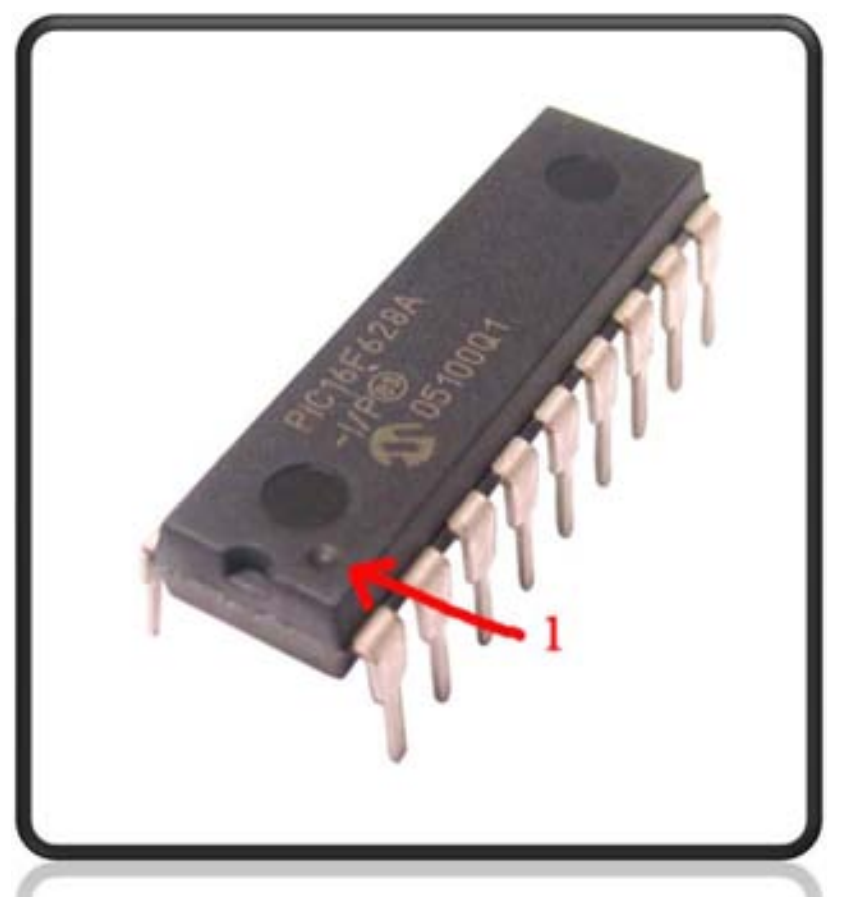

 Nos fijamos bien e introducimos el PIC en el zócalo del grabador TE20-SE.

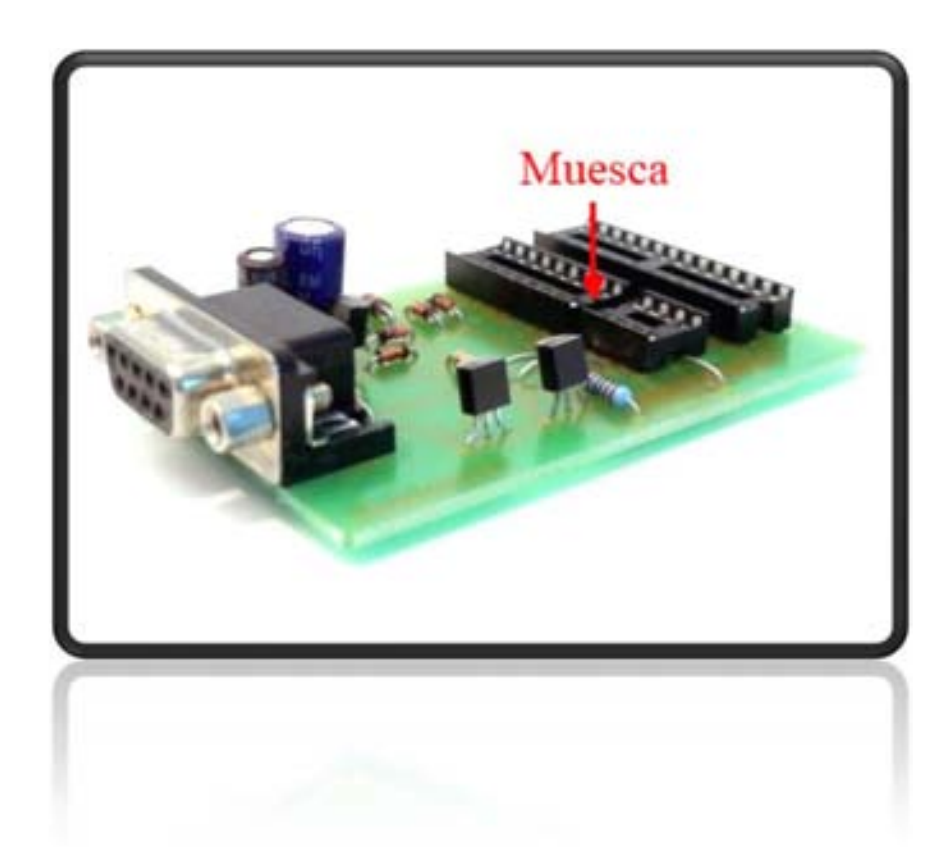

metaconta@gmail.com

# IC-Prog

### IC-Prog

#### **MPLAB**

Cualquier archivo HEX generado por cualquier programa sobre todo el más usado y gratuito MPLAB de la firma de Microchip, vamos a grabar el PIC 16F84A hacia el grabador TE20-SE utilizando el popular programa IC-Prog.

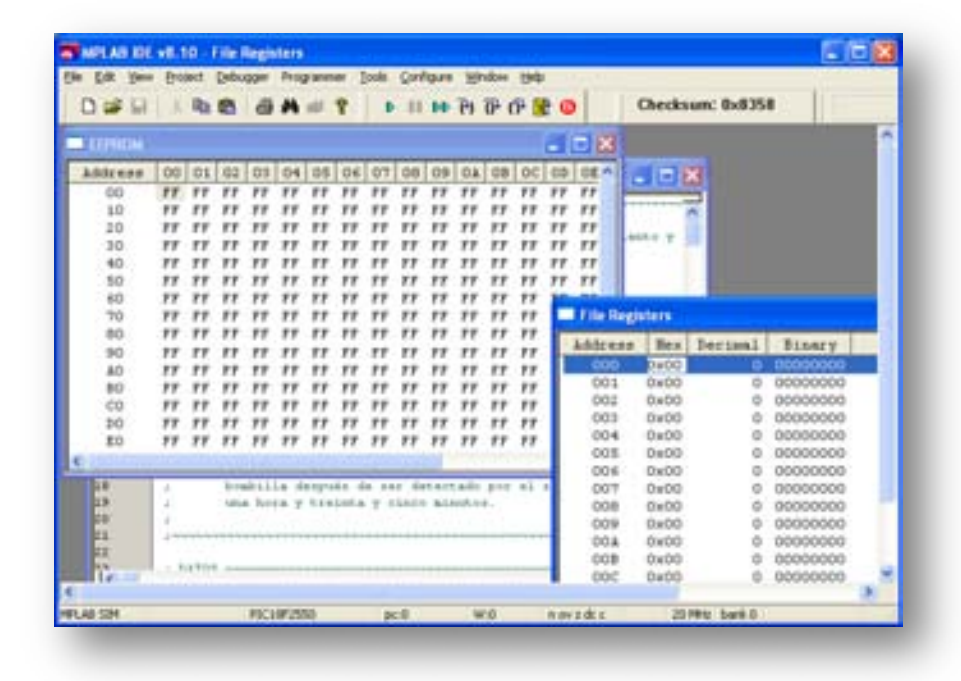

#### Diagrama de flujo

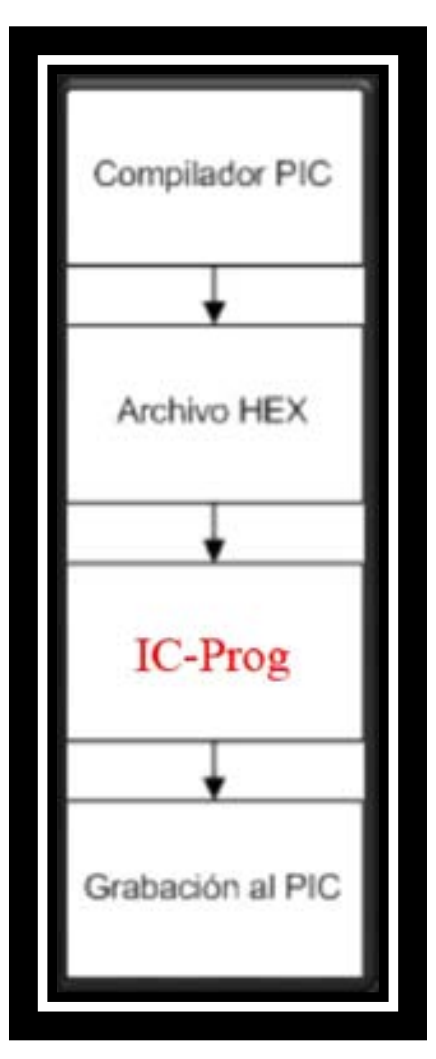

metaconta@gmail.com

IC-Prog es muy popular y muy usado desde hace años para grabar microcontroladores que puedes descargar en su Web http://www.ic-prog.com. En este caso vamos a usar la versión IC-Prog 1.06B que puedes descargar directamente aquí. Como vamos a usar el grabador bajo el SO Windows XP SP3, tenemos que bajar el driver que también dispone en su Web para el buen funcionamiento del IC-Prog que puedes descargar directamente aquí. Si hay más versiones recientes del IC-Prog, puedes ver todas las que hay pinchando aquí.

- Hay que descomprimir ambos archivos y guardarlo en el mismo directorio, puedes dejarlo en el escritorio pero también puedes dejarlo en el C:\ic-prog\. Desde ahí puedes crear un acceso directo.
- Dentro del directorio mencionado se guarda el ejecutable "icprog.exe" y el driver "icprog.sys".
- EL driver "icprog.sys" es para tener un buen funcionamiento bajo los Sistemas Operativo Windows NT/2000/XP.

Al ejecutar el IC-Prog por primera vez nos aparecerá una ventana que dice: "This is the first time you start IC-Prog. Please configure your hardware first!" o lo que es lo mismo, "Esta es la primera vez que se inicia IC-Prog. ¡Por favor, configure su hardware primero!".

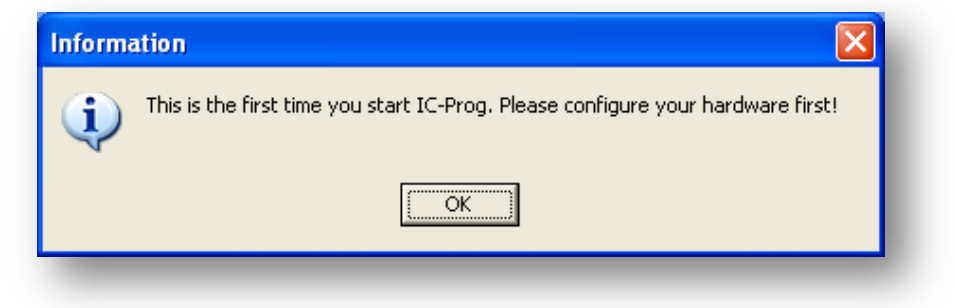

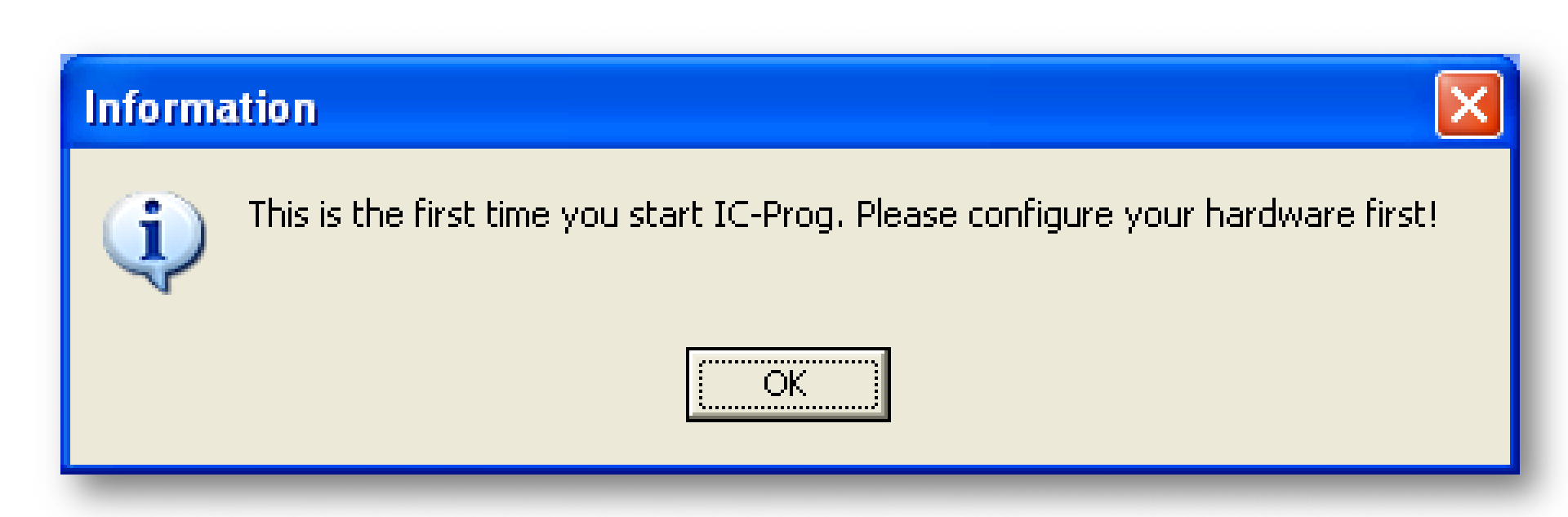

metaconta@gmail.com

Al pulsar "OK" aparecerá otra ventana llamada "Hardware settings" donde debemos usar el JDM Programmer que es el que utiliza el TE20-SE. En "Ports" vamos a usar el puerto "Com1".

| Programmer:<br>JDM Programmer | Interface O Direct I/O O Windows API |
|-------------------------------|--------------------------------------|
| Ports                         | Communication                        |
| C Com 1                       | 🔲 Invert Data Out                    |
| Com 2                         | 🔲 Invert Data In                     |
| C Com 3                       | 🔲 Invert Clock                       |
| C Com 4                       | Invert MCLR                          |
| I/O Delay (10)                | Invert VCC                           |
|                               | Invert VPP                           |
|                               | OK Cancel                            |

| Hardware settings             |                                        |  |  |  |  |
|-------------------------------|----------------------------------------|--|--|--|--|
| Programmer:<br>JDM Programmer | Interface<br>Direct I/O<br>Vindows API |  |  |  |  |
| Ports                         | Communication                          |  |  |  |  |
| C Corn 1                      | 🔲 Invert Data Out                      |  |  |  |  |
| Com 2                         | 🔲 Invert Data In                       |  |  |  |  |
| C Com 3                       | 🔲 Invert Clock                         |  |  |  |  |
| C Com 4                       | Invert MCLR                            |  |  |  |  |
| I/O Delay (10)                | 🔲 Invert VCC                           |  |  |  |  |
|                               | Invert VPP                             |  |  |  |  |
| ,                             | OK <u>C</u> ancel                      |  |  |  |  |

 Seleccionamos el puerto "Com 1" y pulsamos "OK".

| Hardware settings             |                                            |  |  |  |  |
|-------------------------------|--------------------------------------------|--|--|--|--|
| Programmer:<br>JDM Programmer | Interface<br>© Direct I/O<br>© Windows API |  |  |  |  |
| Ports                         | Communication                              |  |  |  |  |
| 📀 Com 1 🔶                     | 🔲 Invert Data Out                          |  |  |  |  |
| C Com 2                       | 🔲 Invert Data In                           |  |  |  |  |
| C Com 3                       | Invert Clock                               |  |  |  |  |
| C Com 4                       | Invert MCLR                                |  |  |  |  |
| I/O Delay (10)                | Invert VCC                                 |  |  |  |  |
|                               | Invert VPP                                 |  |  |  |  |
|                               | OK <u>C</u> ancel                          |  |  |  |  |
|                               |                                            |  |  |  |  |

| Hardware settings             |                                        |  |  |  |  |
|-------------------------------|----------------------------------------|--|--|--|--|
| Programmer:<br>JDM Programmer | Interface<br>Direct I/O<br>Windows API |  |  |  |  |
| Ports                         | Communication                          |  |  |  |  |
| 🖸 Com 1] 🗲                    | 🔲 Invert Data Out                      |  |  |  |  |
| C Com 2                       | 🔲 Invert Data In                       |  |  |  |  |
| C Com 3                       | 🔲 Invert Clock                         |  |  |  |  |
| C Com 4                       | 🔲 Invert MCLR                          |  |  |  |  |
| I/O Delay (10)                | 🔲 Invert VCC                           |  |  |  |  |
|                               | Invert VPP                             |  |  |  |  |
|                               | OK <u>C</u> ancel                      |  |  |  |  |

- Saldrá una ventana que dice:
- "Privileged instruction." o lo que es lo mismo "Instrucción privilegiada".
- Pulse "Aceptar".

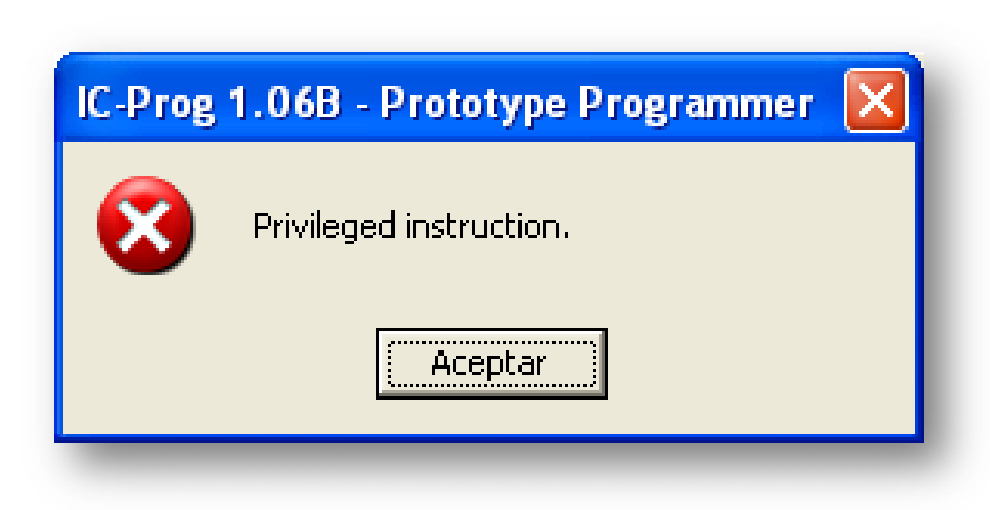

 Enseguida verás otra ventana en el cual no te queda más remedio que pulsar "Aceptar".

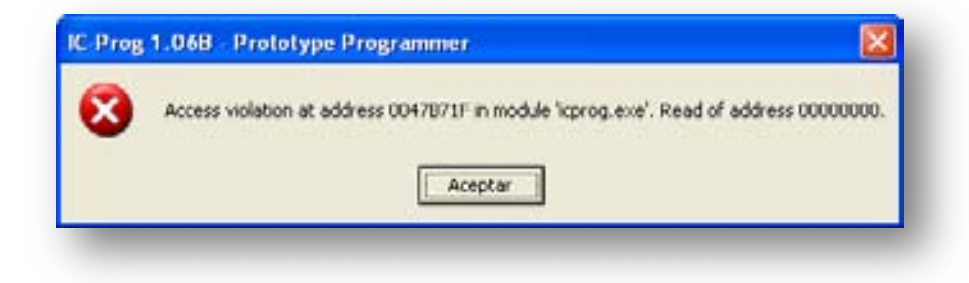

#### IC-Prog 1.06B - Prototype Programmer

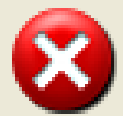

Access violation at address 0047871F in module 'icprog.exe'. Read of address 00000000.

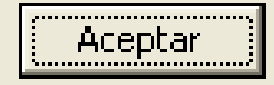

 Arriba, en la barra de herramientas pulsa "Setting→Options".

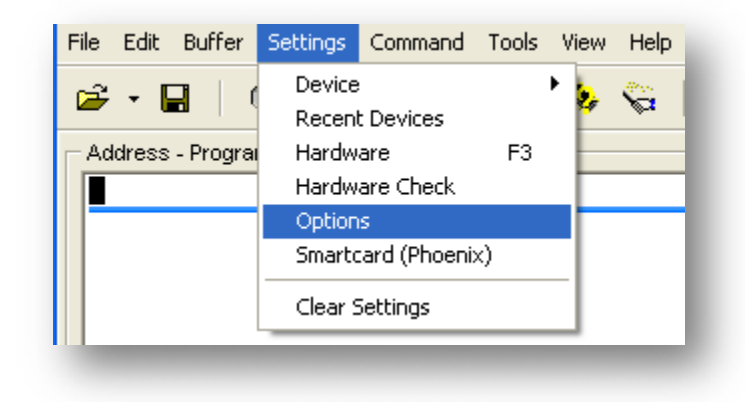

| File Edit Buffer  | Settings                                               | Command                                                        | Tools | View | Help |
|-------------------|--------------------------------------------------------|----------------------------------------------------------------|-------|------|------|
| Address - Program | Device<br>Recent<br>Hardw<br>Hardw<br>Option<br>Smarte | : Devices<br>are<br>are Check<br>s<br>ard (Phoenix<br>settings | F3    |      |      |
Aparece una ventana "Options" donde debemos seleccionar la pestaña "Languaje" para seleccionar nuestra lengua o idioma preferido o el mejor que entendamos.

| Options 🔀                                                                                                    |
|----------------------------------------------------------------------------------------------------|
| Drag & Drop Smartcard Language Shell Misc<br>Confirmation Notification I <sup>2</sup> C Programming Shortcuts |
| Programming a device     Frasing a device                                                                     |
| Codeprotecting a critical device                                                                              |
| OK <u>C</u> ancel                                                                                             |
|                                                                                                    |

 En nuestro caso elegimos "Spanish" o español y pulsamos "OK".

| Options 🛛 🔁                                                                                                    | 3 |
|----------------------------------------------------------------------------------------------------|---|
| Confirmation         Notification         I²C         Programming         Shortcuts           Drag & Drop         Smartcard         Language         Shell         Misc |   |
| Please choose your prefered language :                                                                                                    |   |
| Language :                                                                                                    |   |
| Spanish                                                                                                    |   |
|                                                                                                    |   |
|                                                                                                    |   |
|                                                                                                    |   |
| OK <u>C</u> ancel                                                                                                    |   |
|                                                                                                    |   |

- En la barra de herramientas arriba, ya todo en español, pulsa
  - "Ajustes→Opciones" donde aparecerá la ventana "Opciones".
- Pulsa la pestaña "Miscelánea".

| Opciones                                          |                                                            |
|---------------------------------------------------|------------------------------------------------------------|
| Confirmación Avisos<br>Arrastrar & Sottar Sma     | l²C Programación Atajos<br>artcard Idioma Shell Miscelánea |
| Opciones :<br>Prioridad del proceso —<br>© Normal | Habilitar Driver NT/2000/XP      Controlar Vcc para JDM    |
| C Tiempo real                                     | Poner todas las salidas a nivel alto (Corf                 |
|                                                   | OK <u>C</u> ancelar                                        |

| Opciones                                                    |                                                                                                    |
|-------------------------------------------------------------|----------------------------------------------------------------------------------------------------|
| Confirmación Avisos<br>Arrastrar & Soltar Sma<br>Opciones : | I²C Programación Atajos<br>rtcard Idioma Shell Miscelánea                                                                           |
| Prioridad del proceso<br>Normal<br>Alta<br>Tiempo real      | <ul> <li>Habilitar Driver NT/2000/XP</li> <li>Controlar Vcc para JDM</li> <li>Poner todas las salidas a nivel alto (Corr</li> </ul> |
|                                                             | OK <u>C</u> ancelar                                                                                                    |

Un vez dentro de la pestaña
 "Miscelánea", activa la casilla "Habilitar Driver NT/2000/XP".

| Opciones 🔀                                                                                                    |
|----------------------------------------------------------------------------------------------------|
| Confirmación       Avisos       I²C       Programación       Atajos         Arrastrar & Soltar       Smartcard       Idioma       Shell       Miscelánea         Opciones : |
| OK <u>C</u> ancelar                                                                                                    |

- Inmediatamente aparecerá una ventana "Confirm".
- Pulsa "Yes" para actualizar el Driver mientras debe reiniciar el IC-Prog.

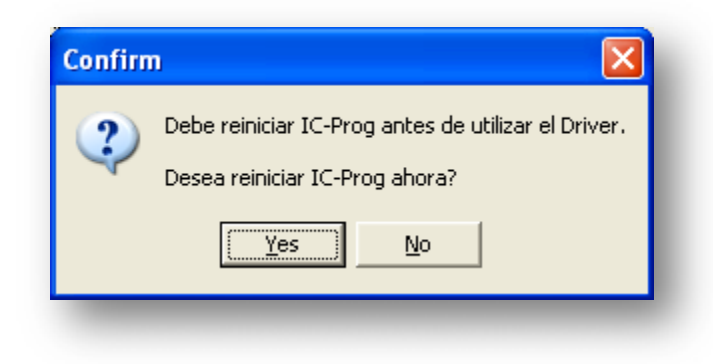

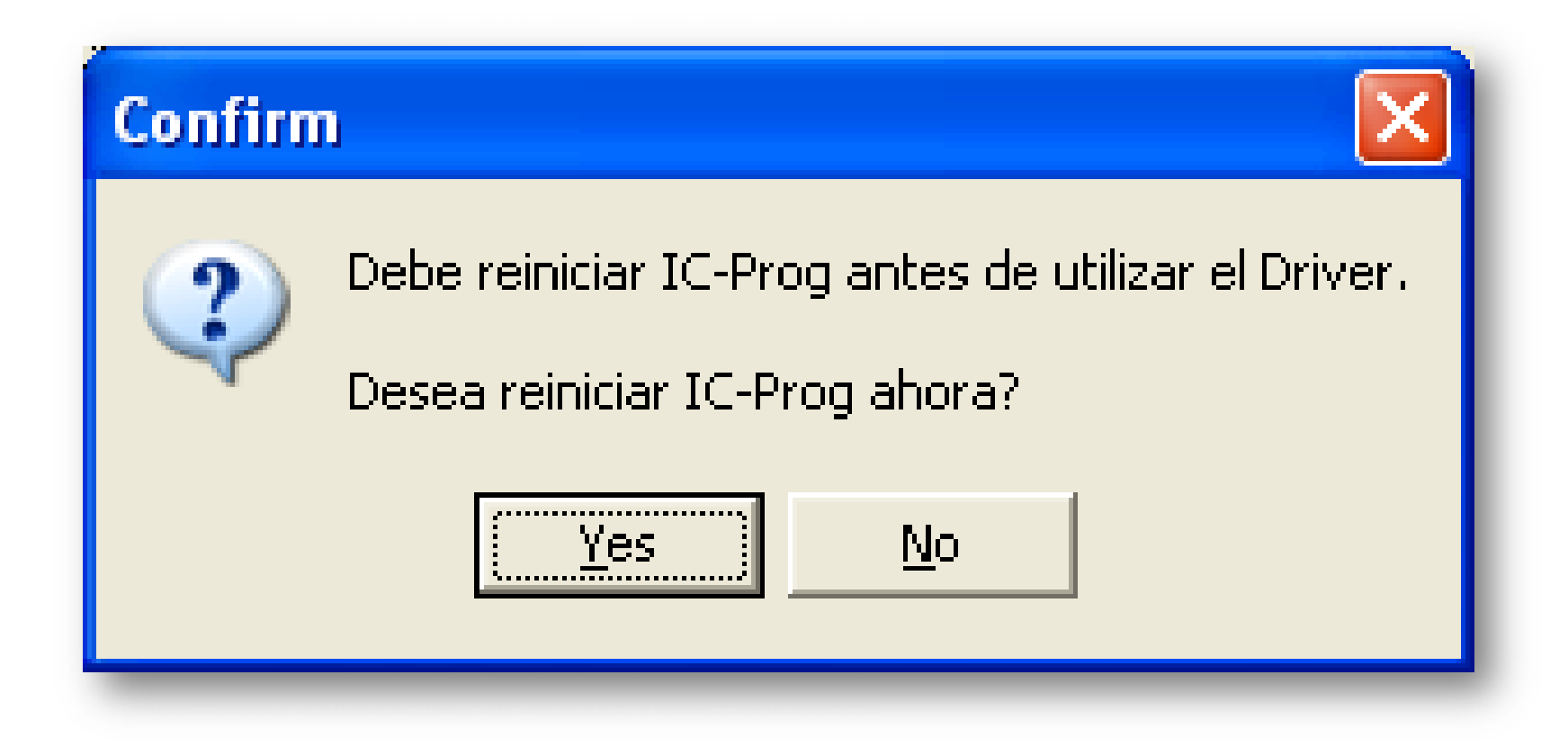

 Una vez finalizado, por fin ya no tendremos problemas con el IC-Prog.

| 🗞 IC-Prog 1.06B - Programador de prototipos                                  |                      |
|------------------------------------------------------------------------------|----------------------|
| <u>Archivo Edicion Bufer Ajustes Comando H</u> erramientas <u>V</u> er Ayuda |                      |
| 🖆 🕶 🖬 🛛 🦚 📽 🐇 🍫 📚 🛛 🗔 🗐 🖉 🛛 SDA2546                                          | • 8                  |
| Dirección - Código programa                                                  |                      |
| 0000: OOFF OOFF OOFF OOFF OOFF OOFF OOFF                                     |                      |
| 0008: OOFF OOFF OOFF OOFF OOFF OOFF OOFF OO                                  |                      |
| 0010: OOFF OOFF OOFF OOFF OOFF OOFF OOFF OO                                  |                      |
| 0018: 00FF 00FF 00FF 00FF 00FF 00FF 00FF <u>yyyyyyy</u>                      |                      |
| 0020: OOFF OOFF OOFF OOFF OOFF OOFF OOFF OO                                  |                      |
| 0028: UUFF UUFF UUFF UUFF UUFF UUFF UUFF UU                                  | -                    |
| 0038. OOFF OOFF OOFF OOFF OOFF OOFF OOFF OO                                  |                      |
| 0040: OOFF OOFF OOFF OOFF OOFF OOFF OOFF OO                                  |                      |
| 0048: OOFF OOFF OOFF OOFF OOFF OOFF OOFF OO                                  |                      |
| 0050: OOFF OOFF OOFF OOFF OOFF OOFF OOFF <del>yyyyyyy</del>                  |                      |
| 0058: OOFF OOFF OOFF OOFF OOFF OOFF OOFF OO                                  |                      |
| 0060: OOFF OOFF OOFF OOFF OOFF OOFF OOFF OO                                  |                      |
| 0068: OOFF OOFF OOFF OOFF OOFF OOFF OOFF OO                                  |                      |
| 0070: OOFF OOFF OOFF OOFF OOFF OOFF OOFF OO                                  |                      |
| 0078: 00FF 00FF 00FF 00FF 00FF 00FF 00FF yyyyyyy                             |                      |
| 0080: OOFF OOFF OOFF OOFF OOFF OOFF OOFF OO                                  |                      |
| 0088: UUFF UUFF UUFF UUFF UUFF UUFF UUFF U                                   |                      |
| 0098: OOFF OOFF OOFF OOFF OOFF OOFF OOFF OO                                  | Checksum             |
| DOAD: OOFF OOFF OOFF OOFF OOFF OOFF OOFF OO                                  | FE00                 |
|                                                                              |                      |
| Buffer 1 Buffer 2 Buffer 3 Buffer 4 Buffer 5                                 |                      |
| JDM Programmer en Com1 Dispo                                                 | sitivo: SDA2546 (58) |

| 🗞 IC-Prog 1.06B - Programador de prototipos                                           |                        |
|---------------------------------------------------------------------------------------|------------------------|
| <u>Archivo Edicion Bufer Ajustes Comando H</u> erramientas <u>V</u> er Ay <u>u</u> da |                        |
| 🖆 - 🔚   📭 🗃   🍫 🝕 🍕 🇞   🕮 🗐   SDA2548                                                 | ; 💽   💕                |
| Dirección - Código programa                                                           | Configuración → _      |
| 0000: OOFF OOFF OOFF OOFF OOFF OOFF OOFF                                              | <u> </u>               |
| 0008: OOFF OOFF OOFF OOFF OOFF OOFF OOFF OO                                           |                        |
| 0010: OOFF OOFF OOFF OOFF OOFF OOFF OOFF OO                                           |                        |
| 0018: 00FF 00FF 00FF 00FF 00FF 00FF 00FF 00                                           |                        |
| 0020: OOFF OOFF OOFF OOFF OOFF OOFF OOFF OO                                           |                        |
| 0028: UUFF UUFF UUFF UUFF UUFF UUFF UUFF UU                                           |                        |
| 0030: OUFF OUFF OUFF OUFF OUFF OUFF OUFF OUF                                          |                        |
| 0040: OOFF OOFF OOFF OOFF OOFF OOFF OOFF OO                                           |                        |
| 0048: OOFF OOFF OOFF OOFF OOFF OOFF OOFF OO                                           |                        |
| 0050: OOFF OOFF OOFF OOFF OOFF OOFF OOFF OFF                                          |                        |
| 0058: OOFF OOFF OOFF OOFF OOFF OOFF OOFF OO                                           |                        |
| 0060: OOFF OOFF OOFF OOFF OOFF OOFF OOFF OFF <del>yyyyyyy</del>                       |                        |
| 0068: OOFF OOFF OOFF OOFF OOFF OOFF OOFF OO                                           |                        |
| 0070: OOFF OOFF OOFF OOFF OOFF OOFF OOFF OO                                           |                        |
| 0078: OOFF OOFF OOFF OOFF OOFF OOFF OOFF OO                                           |                        |
| 0080: OOFF OOFF OOFF OOFF OOFF OOFF OOFF <u>yyyyyyy</u>                               |                        |
| UU88: UUFF UUFF OUFF OUFF OUFF OUFF OUFF OUF                                          |                        |
| 0090; UUFF UUFF UUFF UUFF UUFF UUFF UUFF UU                                           | Checksum               |
| 0000, OUFF OUFF OUFF OUFF OUFF OUFF OUFF OUF                                          | FE00                   |
| 0088. COIL COIL COIL COIL COIL COIL COIL COIL                                         |                        |
| Buffer 1 Buffer 2 Buffer 3 Buffer 4 Buffer 5                                          |                        |
| JDM Programmer en Com1 Disp                                                           | oositivo: SDA2546 (58) |
|                                                                                       |                        |

metaconta@gmail.com

- En este ejemplo seleccionaremos el famoso y popular PIC-16F84A.
- Cargamos un archivo.hex de ejemplo y lo grabamos al TE20-SE.
- Explicaremos cada uso de sus comandos para su lectura, grabación verificación, etc.

#### Pulsa

"Ajustes→Dispositivo →Microchip PIC→Mas→PIC 16F84A" y con ello ya hemos seleccionado este microcontrolador.

| ~                      | Dispositivo               | 4-Wire Febrom           |             |                   |
|------------------------|---------------------------|-------------------------|-------------|-------------------|
| 🗁 - 💾   順              | Dispositivos recientes    | I <sup>2</sup> C Febrom | SDA2546     | 🛛                 |
| Dirección - Código pro | r Tipo hardware F3        | Flash µC                |             | Configuración 🕢 🕨 |
|                        | Prueba hardware           | IM-Bus Eeprom           |             |                   |
| 0000: 00FF 00          |                           | Microchip PIC 🕨         | Mas 🕨       | Mas 🕨             |
| 0010: 00FF 00          | Smartcard (Phoenix)       | Microwire Eeprom        | PIC 12C508  | PIC 16C73A        |
| 0018: 00FF 00          | 1                         | Serial Eeprom           | PIC 12C508A | PIC 16C73B        |
| 0020: 00FF 00          | Borrar ajustes            | SerialµC ▶              | PIC 12C509  | PIC 16C74A        |
| 0028: 00FF 00          | F OOFF OOFF OOFF OOF      | Scenix 🕨                | PIC 12C509A | PIC 16C74B        |
| 0030: 00FF 00          | F OOFF OOFF OOFF OOF      | I SPI Eeprom 🕨          | PIC 12CE518 | PIC 16C76         |
| 0038: 00FF 00          | F OOFF OOFF OOFF OOF      | <sup>1</sup> SPIµC ►    | PIC 12CE519 | PIC 16C77         |
| 0040: 00FF 00          | F OOFF OOFF OOFF OOF      | L OOLL OOLL YY          | PIC 12C671  | PIC 16F72         |
| 0048: 00FF 00          | F OOFF OOFF OOFF OOF      | F OOFF OOFF YY          | PIC 12C672  | PIC 16F73         |
| 0050: 00FF 00          | F OOFF OOFF OOFF OOF      | F OOFF OOFF yyz         | PIC 12CE673 | PIC 16F74         |
| 0058: 00FF 00          | T UUFF UUFF UUFF UUF      | F OUFF OUFF YYY         | PIC 12CE674 | PIC 16F76         |
| 0060: 00FF 00          | F OUFF OUFF OUFF OUFF OUF | F OOFF OOFF YYY         | PIC 12F629  | PIC 16F77         |
| 0000. 00FF 00          | F OOFF OOFF OOFF OOF      | F OOFF OOFF YYY         | PIC 12F675  | PIC 16C84         |
| 0078: 00FF 00          | F OOFF OOFF OOFF OOF      | F OOFF OOFF VVI         | PIC 16C433  | PIC 16F83         |
| 0080: 00FF 00          | F OOFF OOFF OOFF OOF      | F OOFF OOFF VV          | PIC 16C54   | PIC 16F84         |
| 0088: 00FF 00          | F OOFF OOFF OOFF OOF      | F OOFF OOFF VV          | PIC 16C56   | PIC 16F84A        |
| 0090: 00FF 00          | F OOFF OOFF OOFF OOF      | F OOFF OOFF ÿÿj         | PIC 16C58   | PIC 16F88         |
| 0098: 00FF 00          | F OOFF OOFF OOFF OOF      | F OOFF OOFF ÿÿj         | PIC 16C61   | PIC 16C505        |
| 00A0: 00FF 00          | F OOFF OOFF OOFF OOF      | F OOFF OOFF ÿÿj         | PIC 16C62A  | PIC 16C620        |
| 0078 · 00FF 00         | אחם אאסם אאסם איים אי     | F OOFF OOFF ****        | PIC 16C62B  | PIC 16C620A       |
| Buffer 1 Buffer 2 Bu   | ffer 3 Buffer 4 Buffer 5  |                         | PIC 16C63   | PIC 16C621        |
|                        |                           | M Drogrammar an Com1    | PIC 16C63A  | PIC 16C621A       |
|                        | 00                        | wirrogrammer en contr   | DTC 16C640  | PIC 16C622        |

| Archivo Edicion Bufer Ajus | stes Comando Herramientas  | Ver Ayuda                      |             |                     |
|----------------------------|----------------------------|--------------------------------|-------------|---------------------|
| 🚘 - 🗖 🗍 🕮 7 🗖              | Dispositivo 🕨 🕨            | 4-Wire Eeprom                  | SDA2546     | <b>-</b>            |
|                            | Dispositivos recientes 🔹 🕨 | I <sup>2</sup> C Eeprom        |             |                     |
| Dirección - Código progr T | Tipo hardware F3           | Flash µC 💦 🕨 🕨                 |             | Configuración 🧃 🕨 👔 |
| 0000: 00FF 00F1 P          | Prueba hardware            | IM-Bus Eeprom                  | vvvvv       |                     |
| 0008: 00FF 00FI C          | Opciones                   | Microchip PIC 💦 🕨 🕨            | Mas 🕨 🕨     | Mas 🕨               |
| 0010: 00FF 00F1 5          | Smartcard (Phoenix)        | Microwire Eeprom 🔸             | PIC 12C508  | PIC 16C73A          |
| 0018: 00FF 00FI            |                            | Serial Eeprom 💦 🕨              | PIC 12C508A | PIC 16C73B          |
| 0020: 00FF 00F1            | borrar ajustes             | Serial µC 💦 🕨 🕨                | PIC 12C509  | PIC 16C74A          |
| 0028: 00FF 00FF 00         | OFF OOFF OOFF OOFI         | Scenix 🕨                       | PIC 12C509A | PIC 16C74B          |
| 0030: 00FF 00FF 00         | OFF OOFF OOFF OOFI         | SPI Eeprom                     | PIC 12CE518 | PIC 16C76           |
| 0038: 00FF 00FF 00         | OFF OOFF OOFF OOF1         | SPI µC 🔹 🕨                     | PIC 12CE519 | PIC 16C77           |
| 0040: 00FF 00FF 00         | OFF OOFF OOFF OOFL         | OOLT OOLT XXX                  | PIC 12C671  | PIC 16F72           |
| 0048: 00FF 00FF 00         | OFF OOFF OOFF OOFF         | OOFF OOFF ÿÿj                  | PIC 12C672  | PIC 16F73           |
| 0050: 00FF 00FF 00         | OFF OOFF OOFF OOFF         | OOFF OOFF ŸŸ                   | PIC 12CE673 | PIC 16F74           |
|                            | UFF UUFF UUFF UUFF         | OOLL OOLL AA2                  | PIC 12CE674 | PIC 16F76           |
| UU6U: UUFF UUFF UU         | OFF OUFF OUFF OUFF         | OOFF OOFF YYJ                  | PIC 12F629  | PIC 16F77           |
|                            | OFF OUFF OUFF OUFF         | OOFF OOFF YYY                  | PIC 12F675  | PIC 16C84           |
| 0070: UUFF OUFF OU         | OFF OOFF OOFF OOFF         | ООГГ ООГГ УУУ<br>ООГГ ООГГ УУУ | PIC 16C433  | PIC 16F83           |
| 0078: UUFF OUFF OU         | OFF OOFF OOFF OOFF         | OOFF OOFF YYY                  | PIC 16C54   | PIC 16F84           |
| 0088: OOFF OOFF OO         | OFF OOFF OOFF OOFF         | OOFF OOFF YYY                  | PIC 16C56   | PIC 16F84A          |
| 0000. 00FF 00FF 00         | OFF OOFF OOFF OOFF         | OOFF OOFF VVI                  | PIC 16C58   | PIC 16F88           |
| 0098: 00FF 00FF 00         | OFF OOFF OOFF OOFF         | 00FF 00FF <u>vv</u> i          | PIC 16C61   | PIC 16C505          |
| OOAO: OOFF OOFF OO         | OFF OOFF OOFF OOFF         | OOFF OOFF VVi                  | PIC 16C62A  | PIC 16C620          |
| 008. 00FF 00FF 00          | OFF OOFF OOFF OOFF         | 00FF 00FF ####                 | PIC 16C62B  | PIC 16C620A         |
| n                          | Duffer 4 Duffer 5          |                                | PIC 16C63   | PIC 16C621          |
| Buffer 1 Buffer 2 Buffer 3 | J Butter 5                 |                                | PIC 16C634  | PIC 16C621A         |
|                            | JDM P                      | rogrammer en Com1              | PTC 16C640  | PIC 16C622          |

Abrimos cualquier archivo hex pulsando "Archivo→Abrir archivo..." o pulsando "Control + O" o simplemente el icono de la carpeta amarilla que muestra en la imagen.

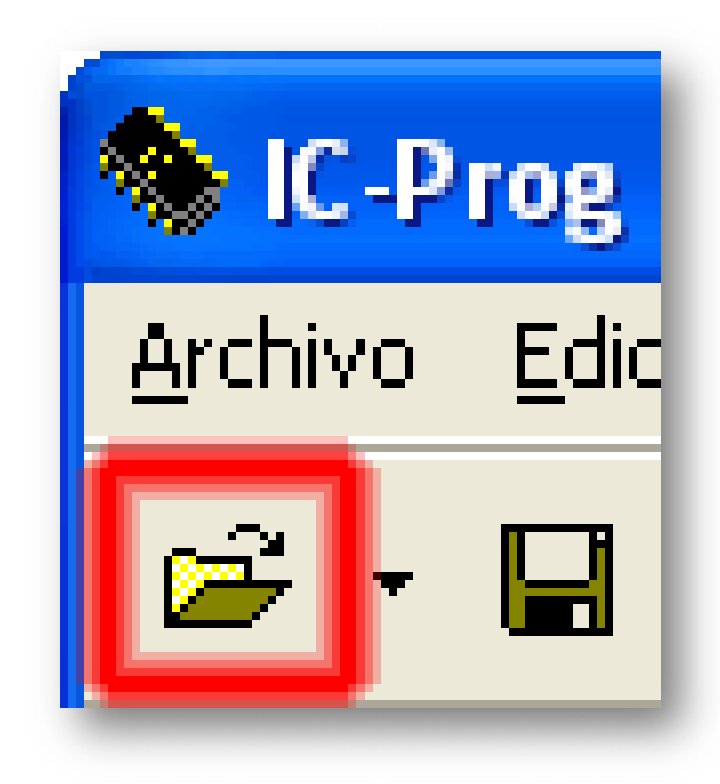

- Se abre la ventana "Abrir" y elegimos cualquier archivo hex.
- Cuando finalice pulsa el botón "Abrir".

| Abrir                                                            |                                                                                  |                                                                                                    | ? 🗙           |
|------------------------------------------------------------------|----------------------------------------------------------------------------------|----------------------------------------------------------------------------------------------------|---------------|
| <u>B</u> uscar en:                                               | 🗀 0102_EntrenadorBasico                                                          | - 🖬 🍋 🖬 -                                                                                                    |               |
| 0102_Er<br>0102_Er<br>BCD_01<br>Display_<br>Display_<br>Display_ | ntrenadorBasico.DSN<br>ntrenadorBasico.PWI<br>.HEX<br>01.HEX<br>02.HEX<br>03.HEX | Display_04.HEX<br>Display_05.HEX<br>Display_06.HEX<br>Elemental_01.HEX<br>Elemental_02.HEX<br>Elemental_03.HEX |               |
| <                                                                |                                                                                  |                                                                                                    | >             |
| <u>N</u> ombre:                                                  | Display_01.HEX                                                                   |                                                                                                    | <u>A</u> brir |
| Tip <u>o</u> :                                                   | Any file (*.*)                                                                   | <b>_</b>                                                                                                    | Cancelar      |

#### Cargado el archivo Display\_01.HEX

| <u>Archivo Edicion B</u> ufer Aju <u>s</u> tes <u>C</u> omando <u>H</u> erramientas <u>V</u> er Ay <u>u</u> da |                       |
|----------------------------------------------------------------------------------------------------|-----------------------|
| 🖙 🖌 📔 📲 👘 🐐 🐐 🌾 🍫 🗞 🛛 🕮 🗐 PIC 16F84A                                                                           | - 2                   |
| Dirección - Código programa                                                                                    | Configuración 🕢 🕨 👔   |
| 0000: 1683 0186 301F 0085 1283 0805 390F 200A ftf                                                              | Oscilador:            |
| 0008: 0086 2805 0782 343F 3406 345B 344F 3466 t.,?.[Of                                                         | VT -                  |
| 0010: 346D 347D 3407 347F 3467 3477 347C 3439 m}.□gw 9                                                         |                       |
| 0018: 345E 3479 3471 3FFF 3FFF 3FFF 3FFF 3FFF ^yq <del>yyyy</del>                                              |                       |
| 0020: 3FFF 3FFF 3FFF 3FFF 3FFF 3FFF 3FFF 3F                                                                    |                       |
| 0028: 3FFF 3FFF 3FFF 3FFF 3FFF 3FFF 3FFF 3F                                                                    |                       |
| 0030: 3FFF 3FFF 3FFF 3FFF 3FFF 3FFF 3FFF                                                                       |                       |
| 0030: JFFF JFFF JFFF JFFF JFFF JFFF JFFF JF                                                                    |                       |
| 0040. JFFF JFFF JFFF JFFF JFFF JFFF JFFF JF                                                                    |                       |
| 0050: 3FFF 3FFF 3FFF 3FFF 3FFF 3FFF 3FFF 3F                                                                    | Bits configuración:   |
| 0058: 3FFF 3FFF 3FFF 3FFF 3FFF 3FFF 3FFF 3F                                                                    | WDT                   |
| Dirección - Detos Fenrom                                                                                       |                       |
|                                                                                                    |                       |
| 0000: II II II II II II II II YYYYYYY                                                                          |                       |
| $0010$ FF FF FF FF FF FF FF FF $\frac{1}{10}$                                                                  |                       |
| 0018: FF FF FF FF FF FF FF FF <del>VVVVVVV</del>                                                               |                       |
| 0020: FF FF FF FF FF FF FF <del>ÿÿÿÿÿÿÿ</del>                                                                  |                       |
| 0028: FF FF FF FF FF FF FF FF <del>yyyyyyy</del>                                                               | Checksum Valor ID     |
| 0030: FF FF FF FF FF FF FF FF <del>yyyyyyy</del>                                                               | AE07 FFFF             |
| 0038: FF FF FF FF FF FF FF FF <del>yyyyyyy</del>                                                               | Palabra config: 3FF1h |
|                                                                                                    |                       |
| Buffer 1 Buffer 2 Buffer 3 Buffer 4 Buffer 5                                                                   |                       |
| JDM Programmer en Com1 Dispositiv                                                                              | /o: PIC 16F84A (138)  |

### Cargado el archivo Display\_06.HEX

- :02000040000FA
- :1000000831686011F308500831213300502031802
- :100010000D280508102026200E288030860005288F
- :1000200082074534533454345534443449344134CC
- :10003000203445344C3445344334543452344F34F2
- :100040004E344934433441340F39303E8C00203C27
- :10005000031900340C08D13C031955340C08BA3C80
- :10006000031963340C085A3C031C80342B300C02F7
- :10007000031C803482074634043440348034003416
- 100080003F3406345B344F3466346D347D3407348A
- :100090007F346734413488340034483400340034C9
- :1000A000003477347C3439345E34793471346F34CD
- :1000B000763419341E347A343834373454343F3477
- :1000C0007334673450346D3478341C343E341D340A
- :0600D00070346E34493467
- :02400E00F13F80
- :00000001FF

#### IC-Prog Funciones principales

 En la ventana principal podemos ver las funciones principales, iconos de los comandos directamente para grabar, leer, verificar, etc, de los dispositivos.

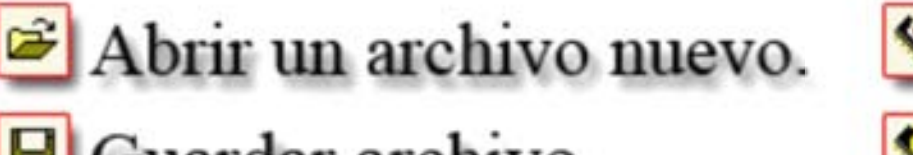

- Guardar archivo.
- Configurar el HardWare.
- Opciones.
  - Leer dispositivo.
  - Grabar dispositivo.

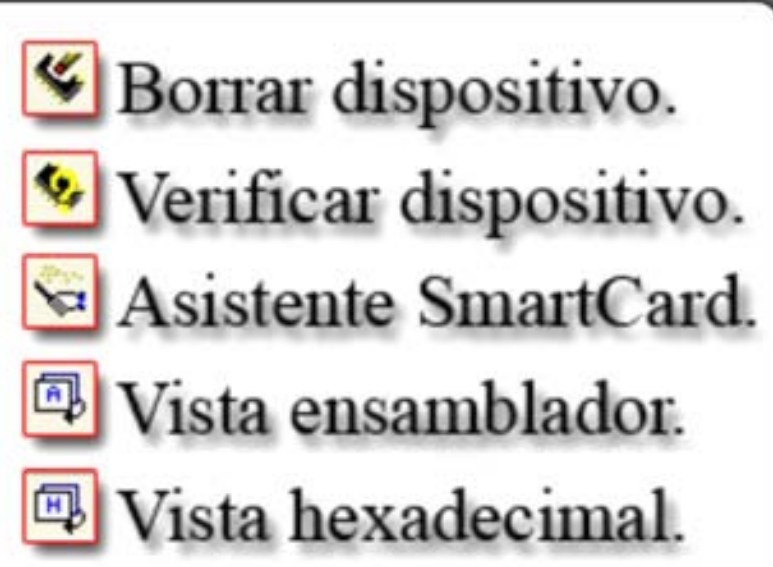

Grabar dispositivo.

22/10/2008

 En esta ventana podemos seleccionar cualquier dispositivo pulsando la flecha de abajo, sean de la marca que sea y modelo.

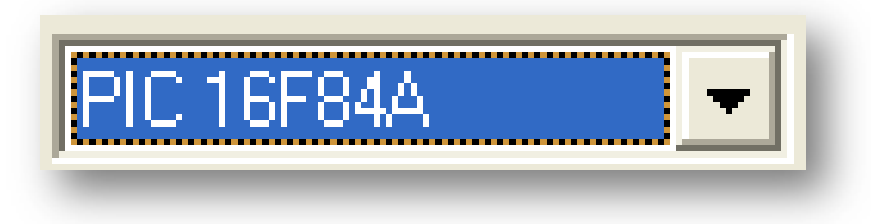

- En "Configuración" puedes ver las configuraciones en del dispositivo en este caso el PIC-16F84A.
- Muestran el estado del Wachtdog (WDT), el Power on Reset, (PWRT) y la protección de código (CP).
- Podemos ver él ID si lo tuviera, el Checksum y la palabra de configuración en este caso 3FF1h.

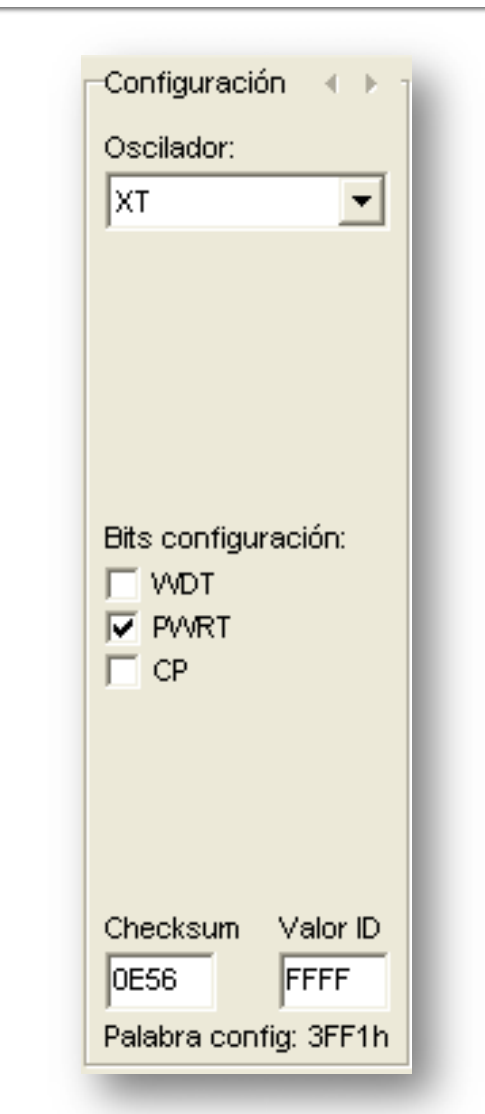

- Tenemos abajo 5 buffers diferentes para almacenar datos en memoria.
- Podemos comparar si existen diferencias entre ellos o no.

| Buffer 1 | Buffer 2 | Buffer 3 | Buffer 4 | Buffer 5 |
|----------|----------|----------|----------|----------|
|          |          | _        | _        | _        |

- Teniendo los datos cargado, el grabador TE20-SE conectado al PC ya podemos programar el PIC-16F84A.
- Hay 3 métodos de dar la orden a programar el PIC. Pulsando el icono , pulsando "Comando → Programar todo" o directamente pulsando desde el teclado "F5".

 Muestra una ventana de confirmación en el cual debes aceptar para la grabación del PIC.

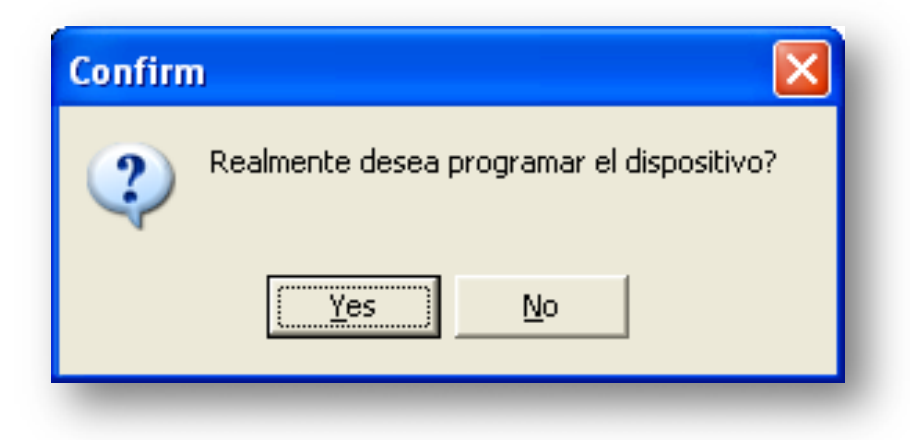

 Se muestra el proceso de grabación, verificación y si ha tenido éxito o no.

| Dispositivo: PIC 16F84A         |  |
|---------------------------------|--|
| Programando código (1024) bytes |  |
|                                 |  |
| <u>Cancelar</u>                 |  |

 Si todo ha ido bien, te aparecerá mensajes de éxito en la grabación o la confirmación.

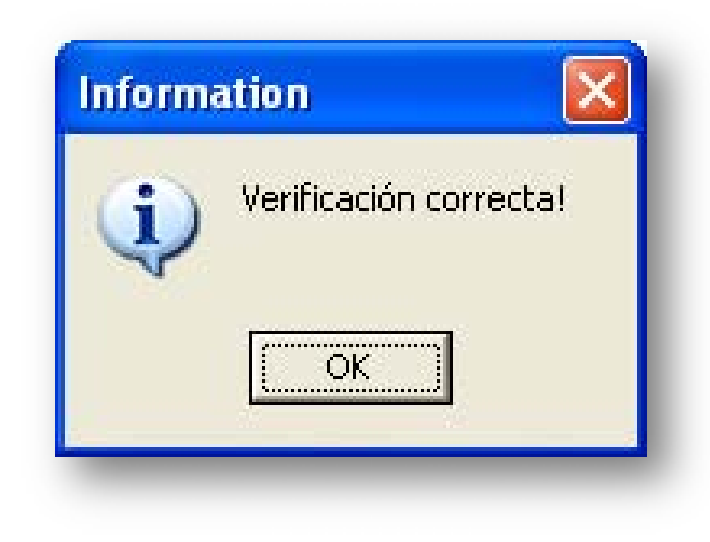

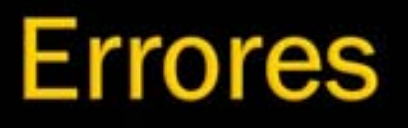

- IC-Prog tiene errores y el más famoso es el típico que al verificar aparece un mensaje en la primera posición de la memoria 0000h.
- En la página siguiente te resultará conocido el error más famoso del IC-Prog desde hace ya años.

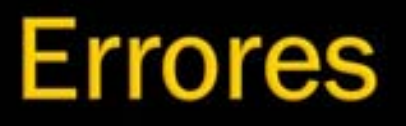

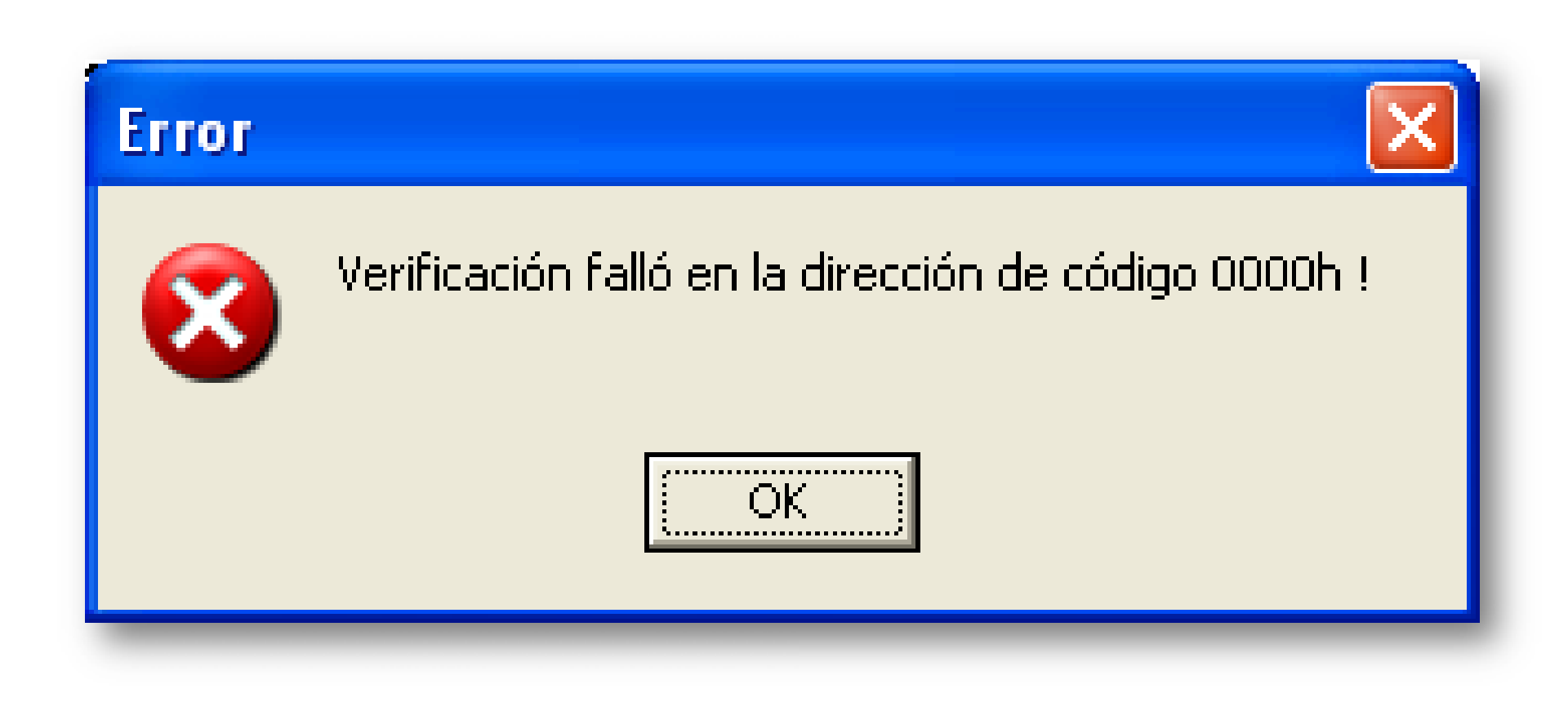

metaconta@gmail.com

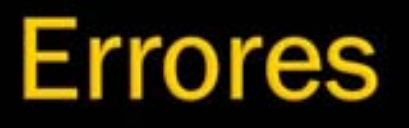

- Este error se puede producir por varias causas y entre ellas es la comunicación con el PC y el grabador.
- Mala conexión del cable del puerto serie, mala colocación del PIC en su zócalo, mal configurado el puerto serie con el que comunicamos el PIC y el PC o ordenador e incluso el PIC puede ser defectuoso.

Al grabar el PIC-16F84A o cualquier otro, no debemos tener el CP o código de protección activado porque al verificar intentará comprobar los datos guardados y aparece error típico porque no los puede leer desde el 0000h.

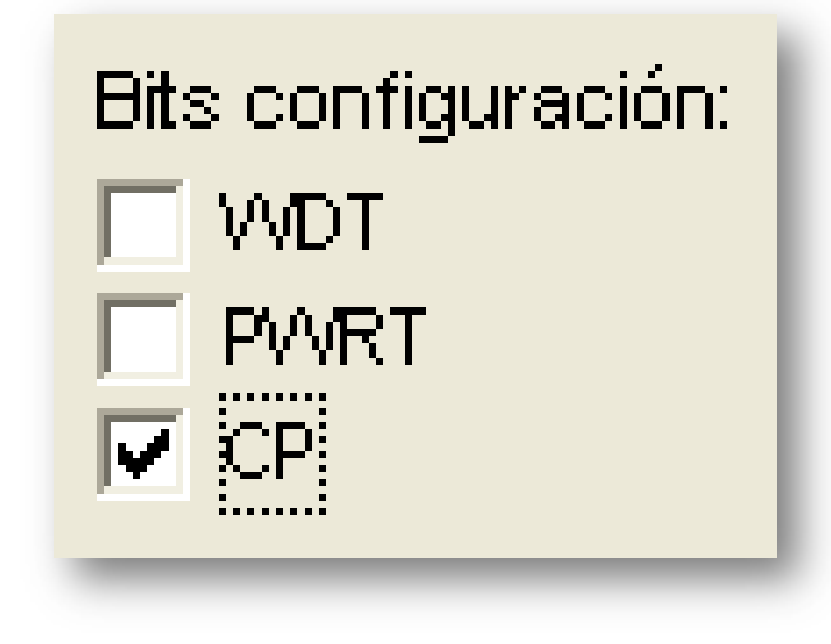

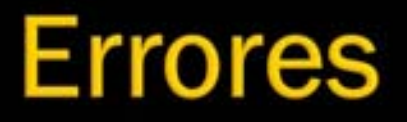

 Fíjate bien y comprueba que el "CP" no lo tienes activado.

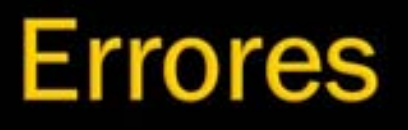

- Comprueba que el PIC esté bien introducido en el zócalo.
- Comprueba que el cable del puerto serie estén bien conectado tanto en el ordenador y el grabador.
- Asegurarse que has elegido el puerto COM adecuado y el JDM Programmer.
- Comprueba que estamos usando el PIC16F84A y no otro dispositivo.

- Puedes dejar el CP activado si antes quita la verificación después de la grabación para que no aparezca el famoso error 0000h.
   Si dejas el CP
- desactivado, mejor que mejor, pero al menos puedes ver que activado puedes grabar sin ese error.

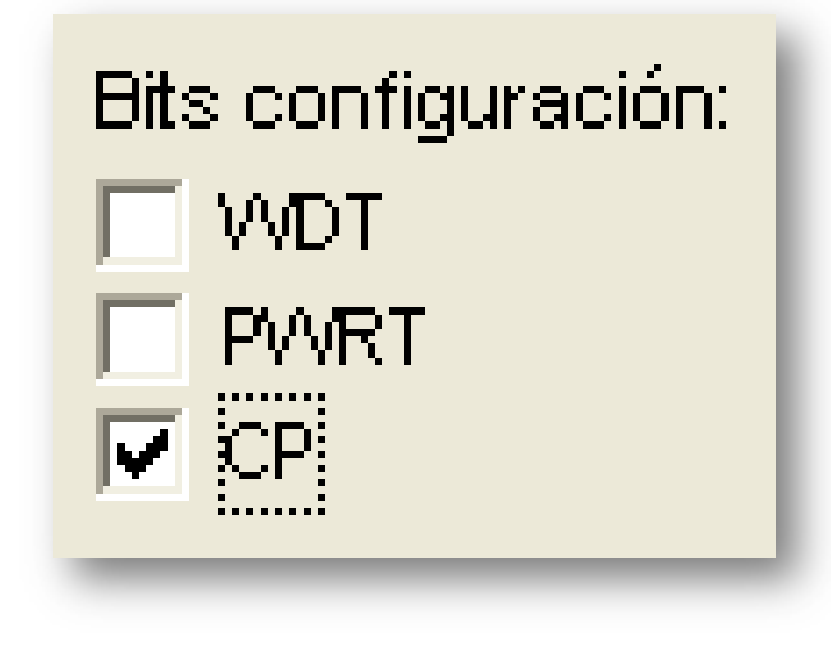

- Desactiva la casilla "Verificar tras programación".
- Así no verificará y te dará el famoso error 0000h cuando tengas el CP activado.

| Opciones 🛛 🗙                                                                                                    |
|----------------------------------------------------------------------------------------------------|
| Arrastrar & Soltar   Smartcard   Idioma   Shell   Miscelánea  <br>Confirmación   Avisos   I²C   Programación   Atajos |
| Opciones :                                                                                                    |
| Verificar tras programación                                                                                           |
| Verificar durante programación                                                                                        |
|                                                                                                    |
|                                                                                                    |
|                                                                                                    |
| OK <u>C</u> ancelar                                                                                                   |

 Si lees el PIC16F84A pulsando "Leer" , con código protegido "CP", sólo obtendrás lectura de ceros.

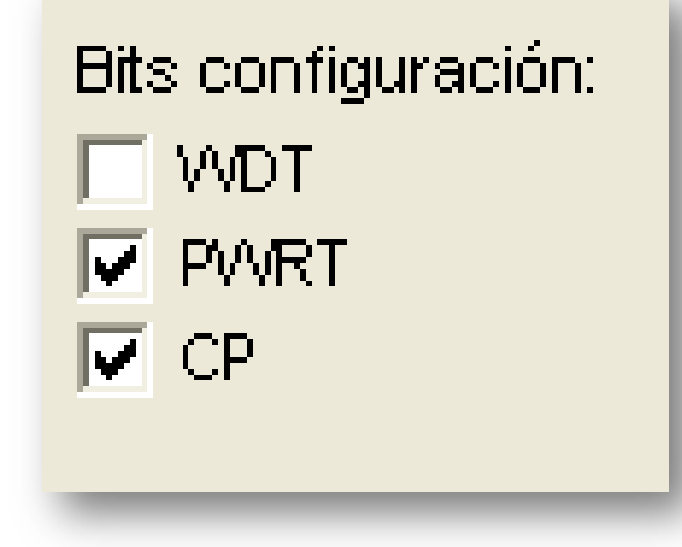

| Archivo Edicion Bufer Ajustes ⊆omando Herramientas Ver Ayuda |                       |  |
|--------------------------------------------------------------|-----------------------|--|
| 🖙 🖌 📔 👘 🖀 🖌 🍫 🖑 🍫 🗞 🗐 🗐 🔲 🛛 PIC 16F84A                       | • 8                   |  |
| Dirección - Código programa                                  | _Configuración → → →  |  |
|                                                              | Opplieden             |  |
|                                                              | Uscilador:            |  |
| 0010: 0000 0000 0000 0000 0000 0000 000                      | XT 🗾                  |  |
| 0018: 0000 0000 0000 0000 0000 0000 0000                     |                       |  |
| 0020: 0000 0000 0000 0000 0000 0000 000                      |                       |  |
| 0028: 0000 0000 0000 0000 0000 0000 0000                     |                       |  |
| 0030: 0000 0000 0000 0000 0000 0000 000                      |                       |  |
| 0038: 0000 0000 0000 0000 0000 0000 0000                     |                       |  |
| 0040: 0000 0000 0000 0000 0000 0000 000                      |                       |  |
| 0048: 0000 0000 0000 0000 0000 0000 0000                     | Bits configuración:   |  |
| 0050: 0000 0000 0000 0000 0000 0000 000                      |                       |  |
| 0058: 0000 0000 0000 0000 0000 0000 0000                     | VWRT                  |  |
| Dirección - Datos Eeprom 🔽 CP                                |                       |  |
|                                                              |                       |  |
| 0008: 00 00 00 00 00 00 00                                   |                       |  |
| 0010: 00 00 00 00 00 00 00                                   |                       |  |
| 0018: 00 00 00 00 00 00 00                                   |                       |  |
| 0020: 00 00 00 00 00 00 00                                   |                       |  |
| 0028: 00 00 00 00 00 00 00                                   | Checksum Valor ID     |  |
| 0030: 00 00 00 00 00 00 00                                   | 0001 FFFF             |  |
|                                                              | Palabra config: 0001h |  |
| Buffer 1 Buffer 2 Buffer 3 Buffer 4 Buffer 5                 |                       |  |
| JDM Programmer en Com1 Dispositivo: PIC 16F84A (138)         |                       |  |
- Ya puedes disfrutar de grabar y leer PIC y EEPROM entre otras libremente.
- A continuación vamos a ver unas ventajas que posee IC-Prog.

- IC-Prog tiene algunas comodidades que es bueno saber.
- Entre ella destaca seleccionar el PIC a usar directamente del teclado.

#### Pulsa

"Ajuste  $\rightarrow$  Opciones".

 Después pulsa la pestaña "Atajos".

| Aju <u>s</u> tes           | <u>C</u> omando | <u>H</u> erramient |
|----------------------------|-----------------|--------------------|
| Dispositivo 🕨              |                 |                    |
| Dispositivos recientes 🔹 🕨 |                 |                    |
| Tipo hardware F3           |                 | F3                 |
| Prueba hardware            |                 |                    |
| Opciones                   |                 |                    |
| Smartcard (Phoenix)        |                 |                    |
| Borrar ajustes             |                 |                    |

Primero debemos seleccionar los dispositivos para que cuando haya que pulsar por ejemplo, "Control + F1" salga el dispositivo seleccionado. En F1 elegimos el PIC16F84A, para el F2 el 16F876A, F3 18F2550 y para el F4 elegimos por ejemplo la EEPROM 24LC256.

| Opciones                                                             | ×                                              |
|----------------------------------------------------------------------|------------------------------------------------|
| Arrastrar & Soltar Smartcard<br>Confirmación Avisos I <sup>2</sup> C | Idioma Shell Miscelánea<br>Programación Atajos |
| CTRL + F1                                                            | CTRL + F3                                      |
| CTRL + F2<br>59C11                                                   | CTRL + F4<br>59C11                             |
|                                                                      |                                                |
|                                                                      | OK <u>C</u> ancelar                            |

- Primero debemos seleccionar los dispositivos para que cuando haya que pulsar por ejemplo, "Control + F1" salga el dispositivo seleccionado.
- En F1 elegimos el PIC16F84A, para el F2 el 16F876A, F3 18F1220 y para el F4 elegimos por ejemplo la EEPROM 24C16.
- Al finalizar pulsa "OK" y comprueba su funcionamiento.

| Opciones                           |                     |                                 |                           |
|------------------------------------|---------------------|---------------------------------|---------------------------|
| Arrastrar & Soltar<br>Confirmación | Smartcard Avisos PC | ldioma   Shell<br>  Programació | Miscelánea  <br>ón Atajos |
| Seleccionar un dis                 | spositivo especí    | fico para cada atajo            | :                         |
| CTRL + F1<br>PIC 16F84A            | •                   | CTRL + F3<br>PIC 18F1220        | -                         |
| CTRL + F2<br>PIC 16F876A           | •                   | CTRL + F4<br>24C16              |                           |
|                                    |                     |                                 |                           |
|                                    |                     |                                 |                           |
|                                    | _                   | ОК                              | Cancelar                  |

 Hasta aquí hemos llegado y habrás aprendido a grabar, leer, etc dispositivos libremente.

#### IC-Prog Copia de configuración

- Cuando vamos a configurar el IC-Prog otra vez porque formateamos el ordenador o PC, la verdad que resulta engorroso volver hacer lo mismo de siempre.
- Hay un truco para ello que es la copia de configuración del IC-Prog que está guardada en el editor de registro.
- En ella se guarda todos los datos sea del idioma, PIC seleccionado anteriormente, driver instalado, idioma y un largo etc.

#### iiiADVERTENCIA!!!

- Vamos a usar el editor de registro donde se guardan las
- configuraciones de Windows y programas. Si no lo has manejado y no sabes lo que es, mejor pasar al tema siguiente de este manual. Mejor dicho, ignora este tema ya que podría perjudicar el Sistema Operativo gravemente como que Windows no te inicializa, pérdidas de datos, mal funcionamiento muy grave o cualquier problema que la única manera de resolver es reinstalar Windows de nuevo con el riesgo de perder cualquier dato, documentación o archivos importantes como trabajos que has hecho y un largo etc.
- Sólo se recomienda usar el editor de registro de Windows aquellas persona ya experimentadas.

#### iiiESTÁS AVISADO!!!

- Ejecutaremos el editor de registro de Windows, en este caso Windows XP SP3.
- Pulsa
  - "Inicio → Ejecutar..." o simplemente pulsa la tecla de Windows y R para que salga la ventana llamada "Ejecutar".
- Introduce el nombre regedit y pulsa "Aceptar".

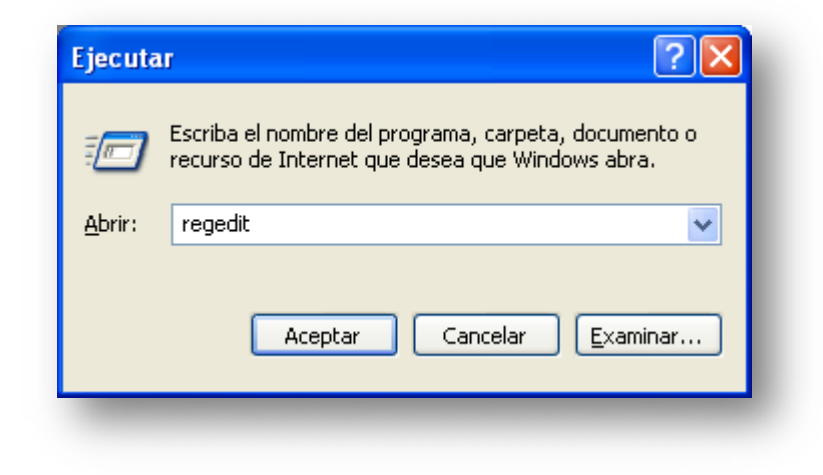

Accederás la ventana del "Editor de Registro". NOTA: Mucha precaución con borrar o modificar archivos, en caso contrario tendrías problemas muy graves.

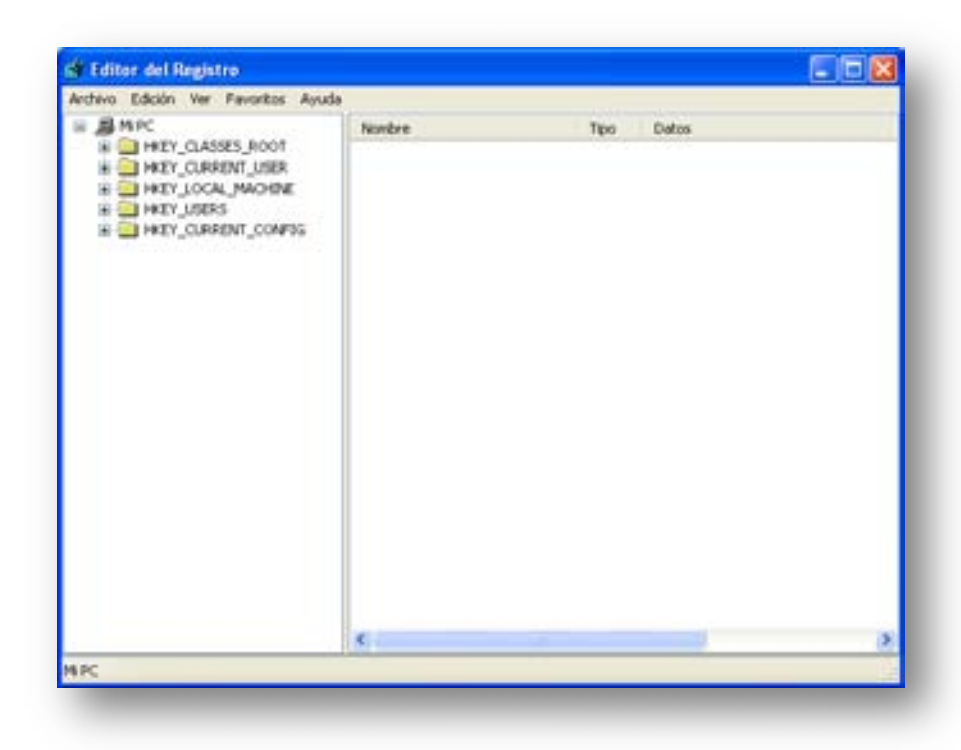

Vamos a ir al directorio donde pone HKEY CURRENT US ER donde está guardado la configuración del IC-Prog, luego el directorio llamado "IC-Prog" y por último señala o pincha una vez en "Settings".

| nchivo Edición Yer Envoritos Ayyda | L                |        |                                      |
|------------------------------------|------------------|--------|--------------------------------------|
| a Binaloc 😽                        | Nonbre           | Tipo   | Datos                                |
| I A HEY_CLASSES_ROOT               | (Predeterminado) | REG_52 | (valor no establecido)               |
| H HKEY_CURRENT_USER                | Aqi              | REG_52 | 0                                    |
| = (nu0                             | ByteWrite        | REG_SZ | 0                                    |
| a Accevents                        | CodeType         | REG_32 | 0                                    |
| R C Consula                        | ConfigChedi.     | REG_52 | 0                                    |
| A Control Barrel                   | DataType         | REG_SZ | 0                                    |
| Environment                        | Development      | REG_52 | 0                                    |
| = 10.4mpg                          | Device           | REG_52 | 138                                  |
| Gettings                           | Device1          | PEG_52 | 76                                   |
| a 🔁 Identities                     | Device2          | REG_52 | 120                                  |
| InstalLocationsMRU                 | Device3          | REG_52 | 133                                  |
| 🚊 🦲 Keyboard Layout                | Device4          | REG_52 | 9                                    |
| 🛞 🦲 Printers                       | DragDrop (       | REG_52 | 0                                    |
| RegistrySetVakieExamp              | DTRasPICC        | REG_SZ | 1                                    |
| Session3/formation                 | EnableMCLR       | REG_52 | 0                                    |
| a Software                         | Erasing          | REG_52 | 0                                    |
| # SOMETHENG2                       | ErtProgrammer    | REG_52 | 0                                    |
| UNDCODE Program Grou               | #Fiel            | REG_52 | C//PIC16PI04/Practicas del libro(000 |
| Volable Environment                | Freq             | REG_SZ | 0                                    |
| windows 3.1 Higration :            | 12CAddress       | REG_52 | 0                                    |
| A TALY LOCAL PACKINE               | DChed.           | REG_52 | 0                                    |
| R HATY CIDERAT COMPLE              | d Index0         | REG_52 | 7                                    |
| 3                                  | <                |        | 3                                    |

| 🎒 Editor del Registro                                                     |       |                                                                                                    |                                                                                                    |
|---------------------------------------------------------------------------|-------|----------------------------------------------------------------------------------------------------|----------------------------------------------------------------------------------------------------|
| <u>A</u> rchivo <u>E</u> dición <u>V</u> er <u>F</u> avoritos Ay <u>u</u> | įda   |                                                                                                    |                                                                                                    |
| Archivo Edición Ver Eavoritos Ayu                                         |       | NombreTipab (Predeterminado)RECab ApiRECab ByteWriteRECab CodeTypeRECab ConfigCheckRECab DevelopmentRECab DeviceRECab Device1RECab Device2RECab Device3RECab Device4RECab DragDropRECab DragDropRECab DragDropRECab DragDropRECab DragDropRECab ExtProgrammerRECab FreqRECab I2CAddressRECab Index0REC | po      Datos        G_SZ      (valor no establecido)        G_SZ      0        G_SZ      0        G_SZ      0        G_SZ      0        G_SZ      0        G_SZ      0        G_SZ      0        G_SZ      0        G_SZ      0        G_SZ      0        G_SZ      0        G_SZ      138        G_SZ      120        G_SZ      133        G_SZ      133        G_SZ      0        G_SZ      0        G_SZ |
|                                                                           |       | <                                                                                                    | >                                                                                                    |
| Mi PC\HKEY_CURRENT_USER\IC-Prog\Set                                       | ting: | S                                                                                                    | .::                                                                                                    |

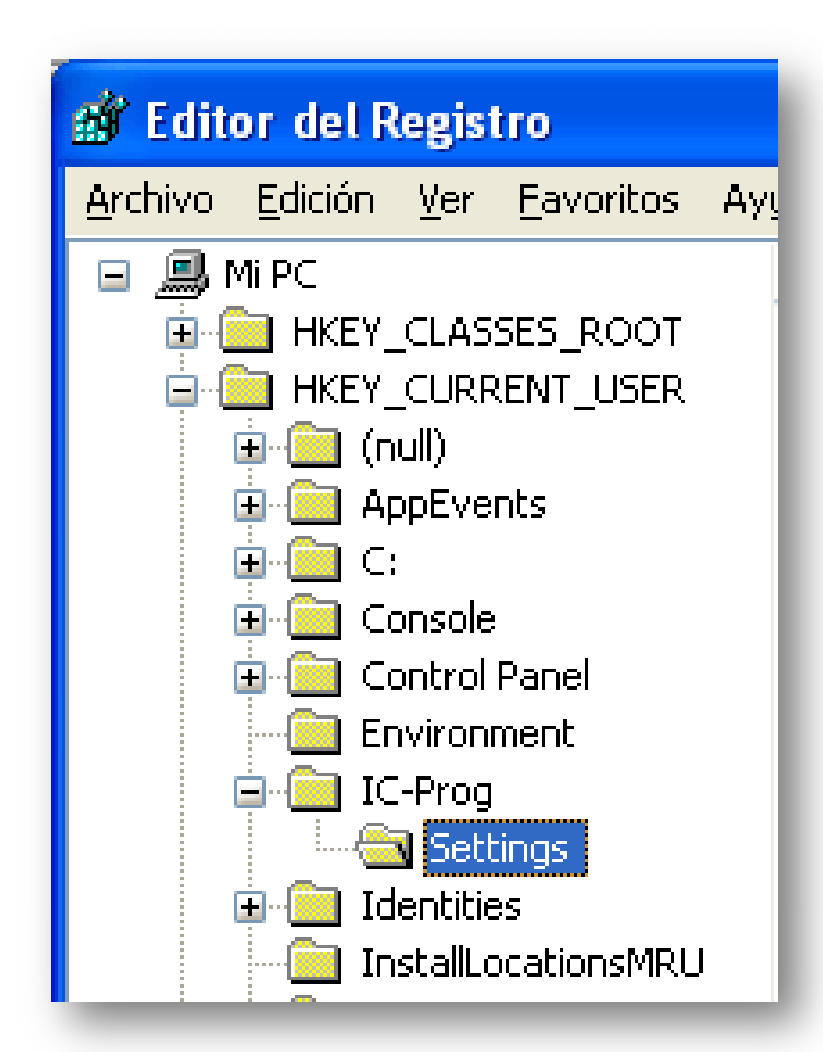

- Con el botón derecho del ratón, pulsamos en el menú "Exportar".
- Exportamos toda la configuración completa del IC-Prog que hemos hecho desde el principio.
- También puedes eliminar el directorio "IC-Prog" con lo cual consigues un resultado de borrar toda la configuración que hemos hecho desde el principio, en esta caso no eliminado nada, sólo vamos a exportar una copia de seguridad.

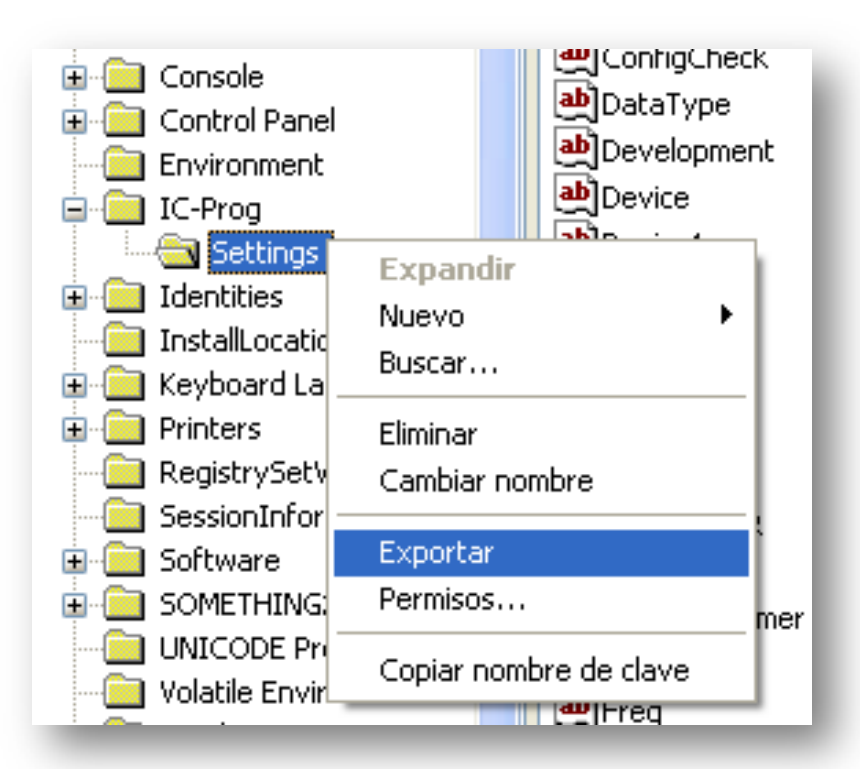

Guarda la copia de seguridad en cualquier directorio y en este caso lo llamaremos "icprog 1.06B.reg". Le ponemos la versión al final porque no se debería mezclar con otra versión sea anterior o posterior ya que podría dar problemas de compatibilidad.

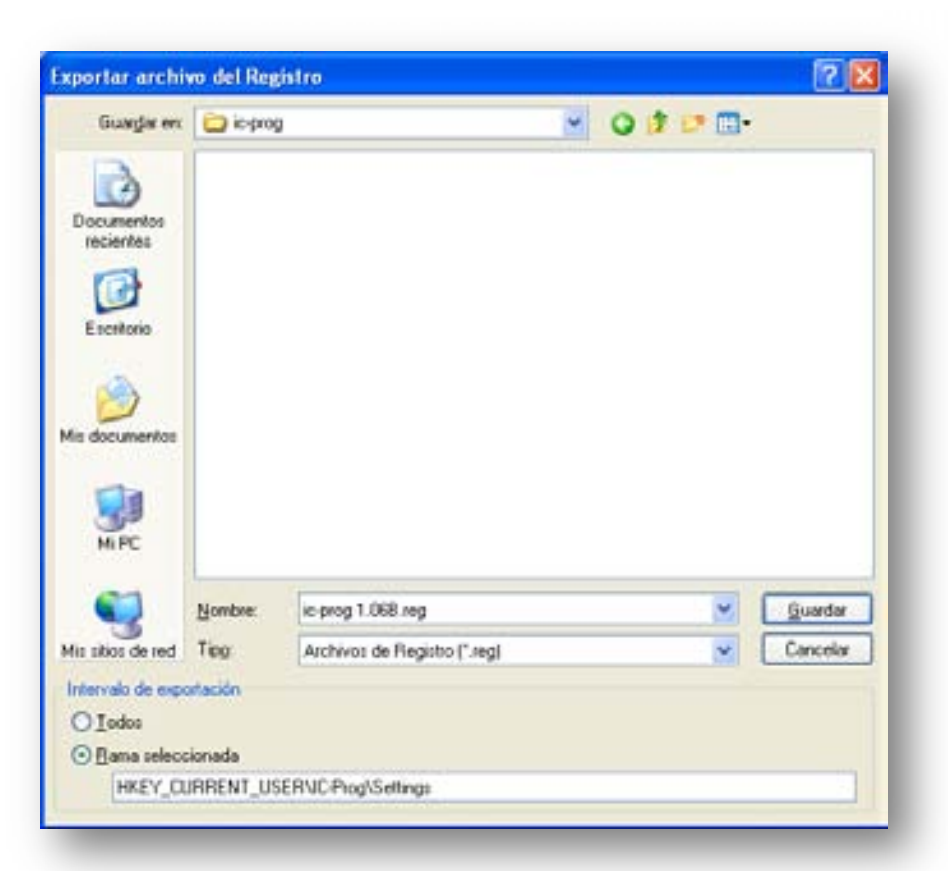

- Puedes ver arriba que pone 5.00 que significa la versión del Windows en este caso XP, el 6.0 es el Vista.
- Puedes acceder al "ic-prog 1.06B.reg" in pinchar dos veces el icono, sólo con el botón derecho pulsamos "Editar" y accedemos al contenido donde se quarda la configuración completa del IC-Prog.
- Si deseas borrar los datos del editor ed registro. Borra el directorio y solamente el directorio IC-Prog. Al ejecutar IC-Prog, hay que configurar todo otra vez.

- Windows Registry Editor Version 5.00
- **[HKEY CURRENT USER\IC-**Prog\Settings] "Programmer"="0"
- "ExtProgrammer"="0"
- "Api"="0"
- "InvertDataOut"="0"
- "InvertDataIn"="0"
- "InvertSCK"="0"
- "InvertMCLR"="0"
- "InvertVCC"="0"
- "InvertVPP"="0"
- "IODelay"="10"
- "Port"="Com1"
- "Progging"="1"
- "Erasing"="0"
- "Overwrite"="0"
- "IDCheck"="0"
- "ConfigCheck"="0"

- etc...

- Para evitar las configuraciones y atajos otra vez, pincha o ejecuta el "ic-prog 1.06B.reg".
- Le hará una pregunta en el cual debes aceptar.
- NOTA: No ejecutes archivos \*.reg de desconocidos ya que esto podría perjudicar duramente el Windows.

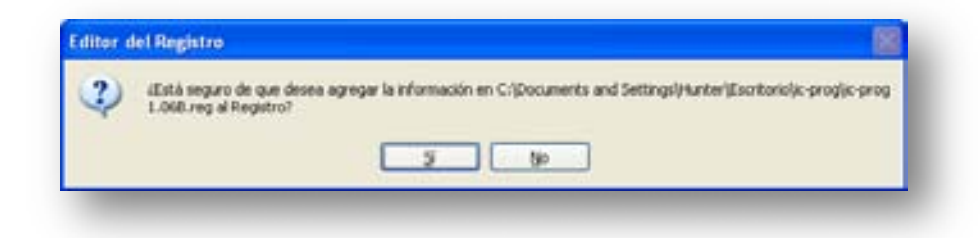

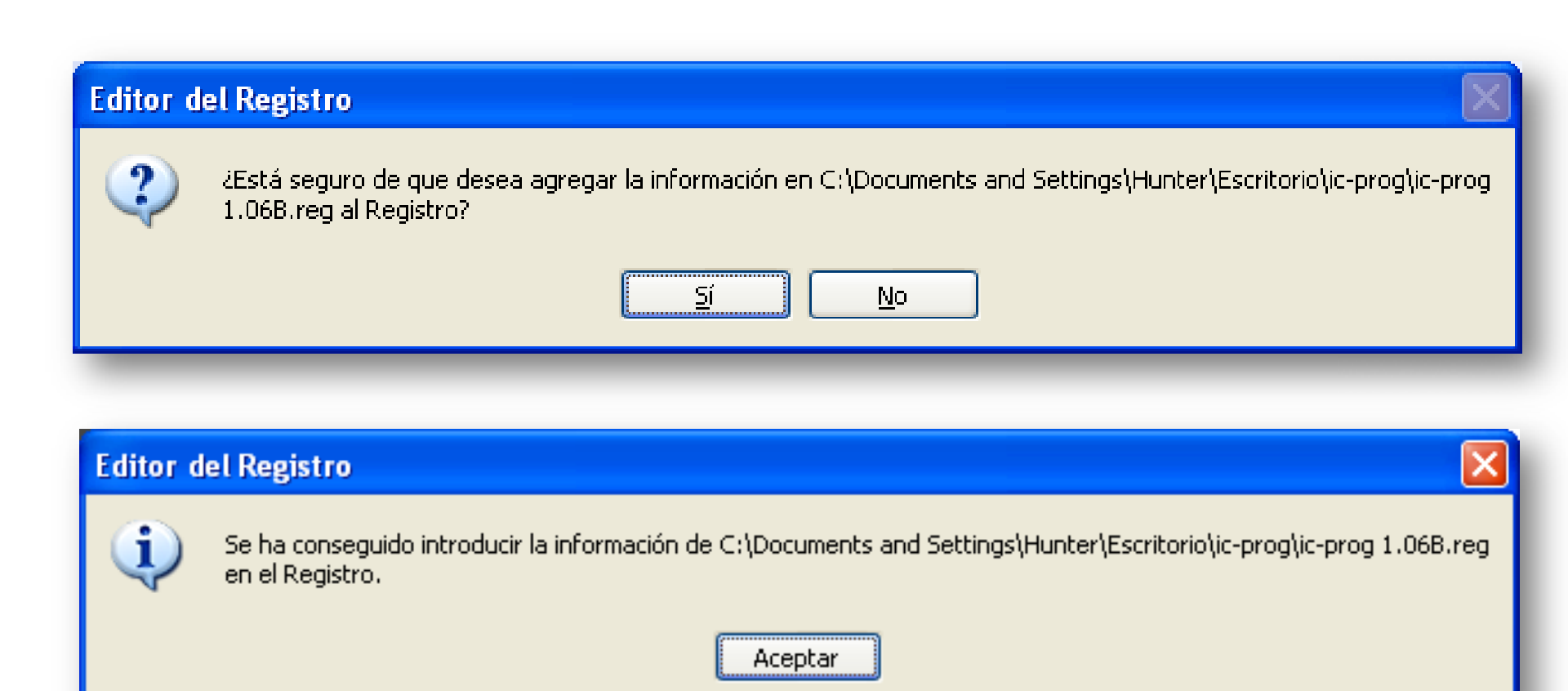

 Si vas a usar la copia de seguridad den otro ordenador, es preferible que sea el mismo Sistema Operativo y la misma versión del IC-Prog.

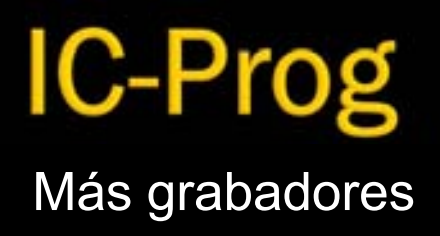

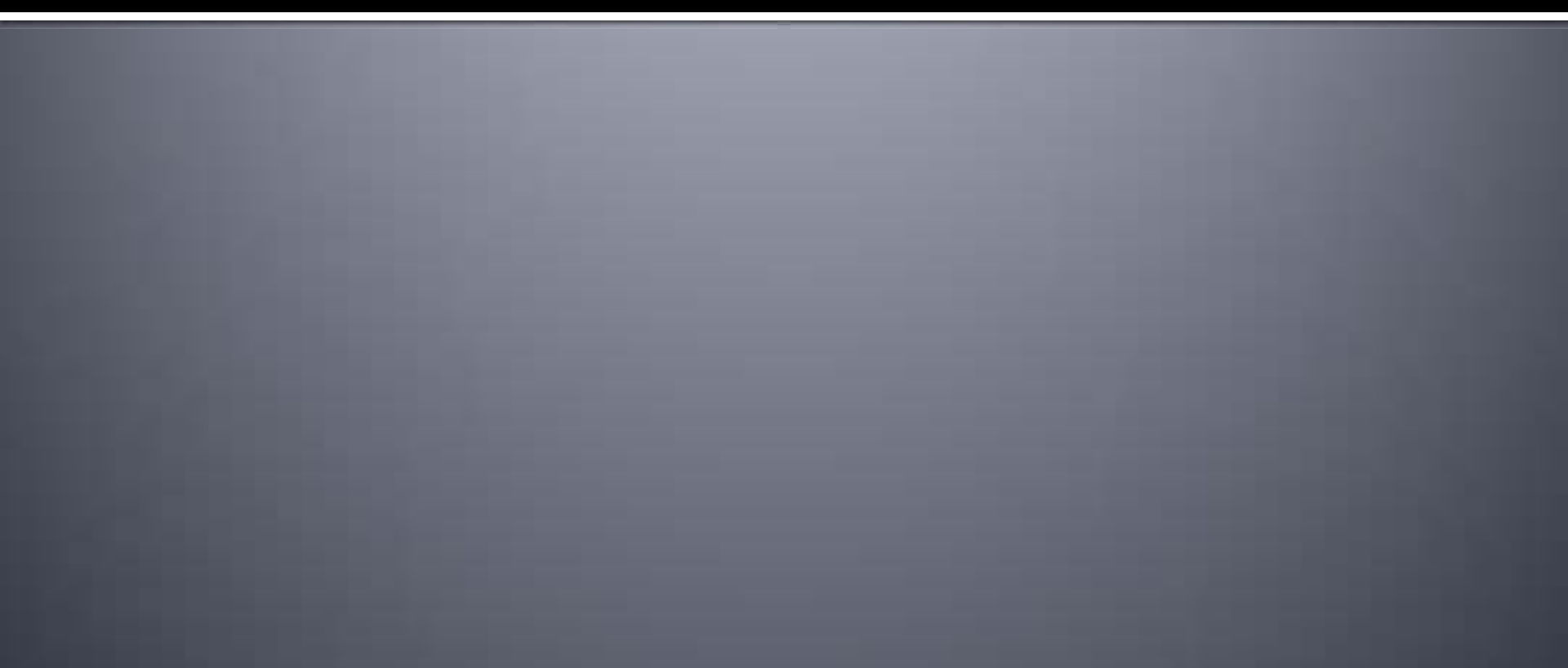

### Más grabadores

 Uno de los éxitos del IC-Prog, a parte de grabar muchos dispositivos, es que es compatible con muchos grabadores diferentes con puerto paralelo, puerto serie y USB.

## Más grabadores

#### **GRABADORES EN IC-PROG**

- JDM Programmer
- Conquest Programmer
- TAFE Programmer
- TAIT Serial Programmer
- Fun-Card Programmer
- TAIT Parallel
  Programmer
- ProPic 2 Programmer
- SCHAER Programmer
- STK200 Programmer
- AN589 Programmer

- WILLEPRO Programmer
- Fluffy Programmer
- DL2TM Programmer
- EL Cheapo Programmer
- ER1400 Programmer

# **IC-Prog** Vídeo

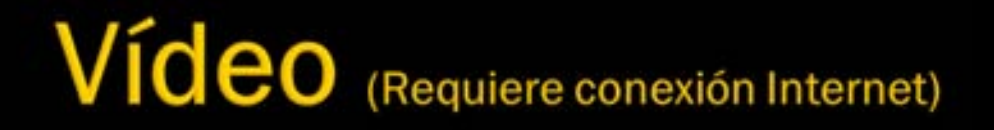

PIC 16F84A LDR interruptor crepuscular

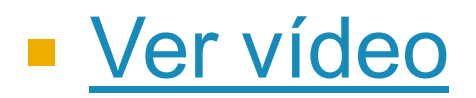

22/10/2008

metaconta@gmail.com

97

# IC-Prog Libros

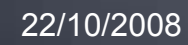

metaconta@gmail.com

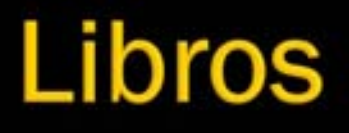

#### WWW.PIC16F84A.ORG

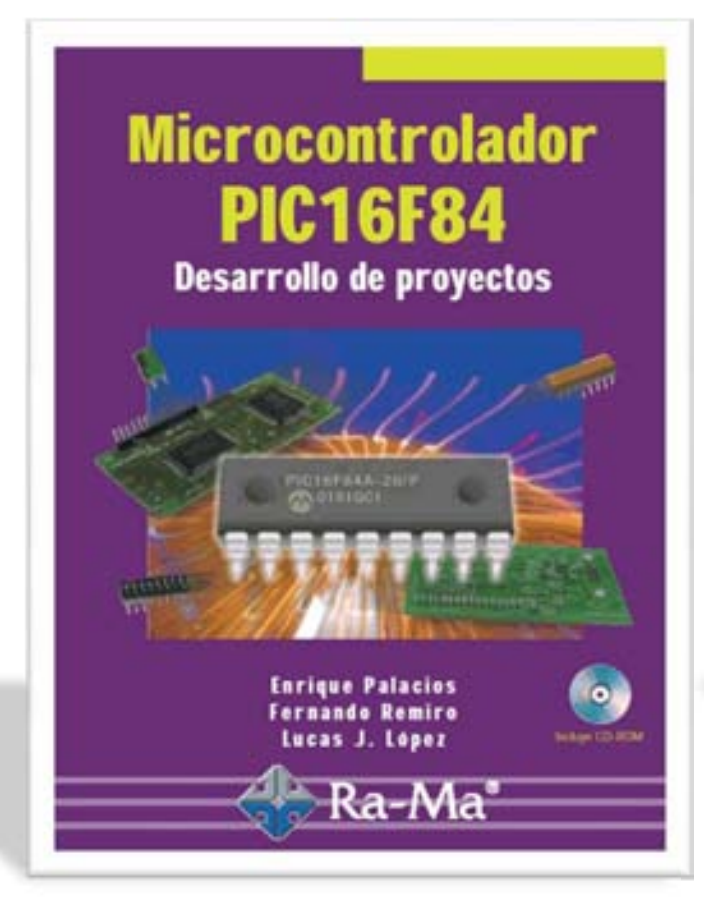

#### **ELECTRÓNICA DIGITAL**

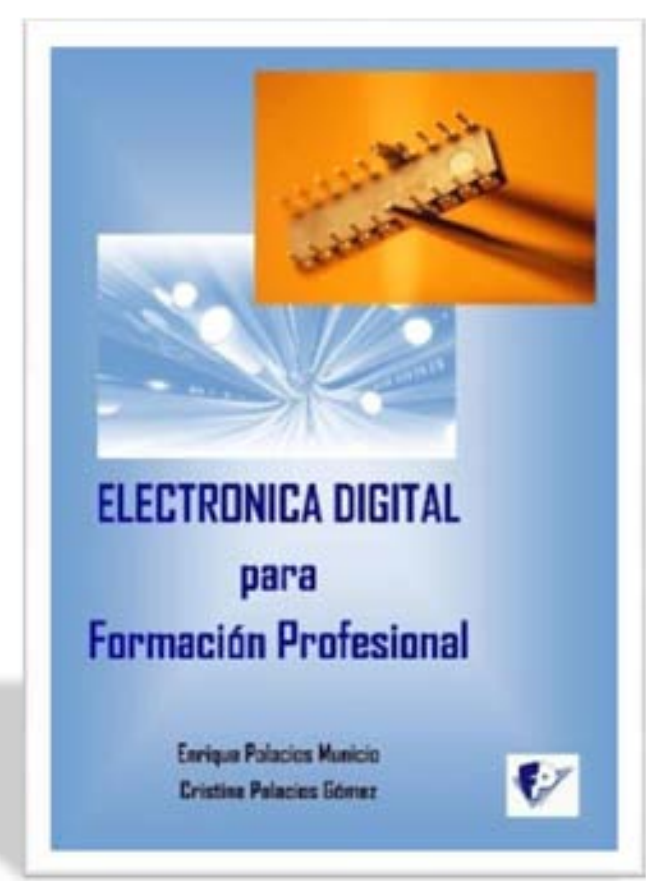

22/10/2008

metaconta@gmail.com

99

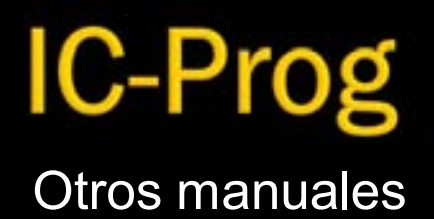

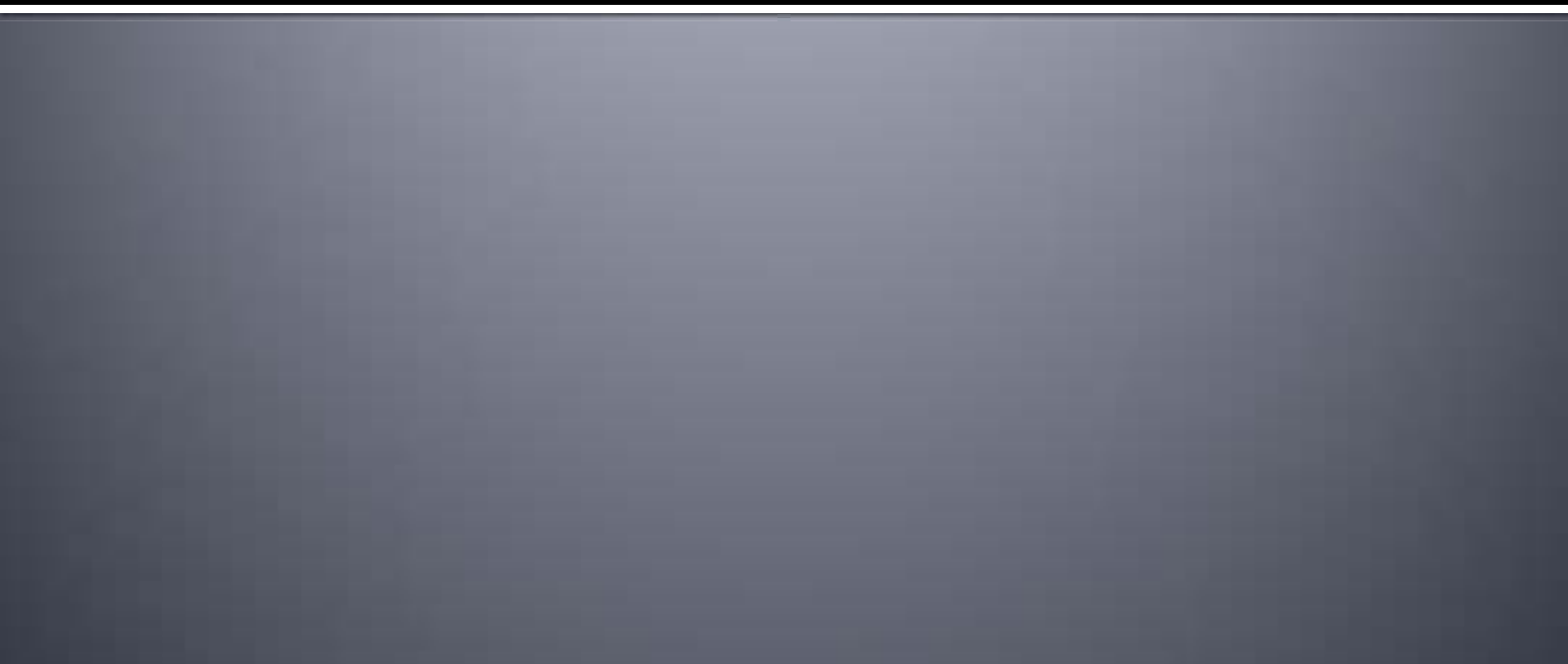

#### **Otros manuales**

#### **DESCARGAS DE MANUALES**

 Puedes descargar otros manuales relacionado sobre temas de microcontroladores.

<u>Manuales</u><u>Manuales</u>

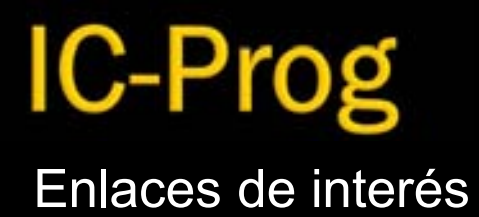

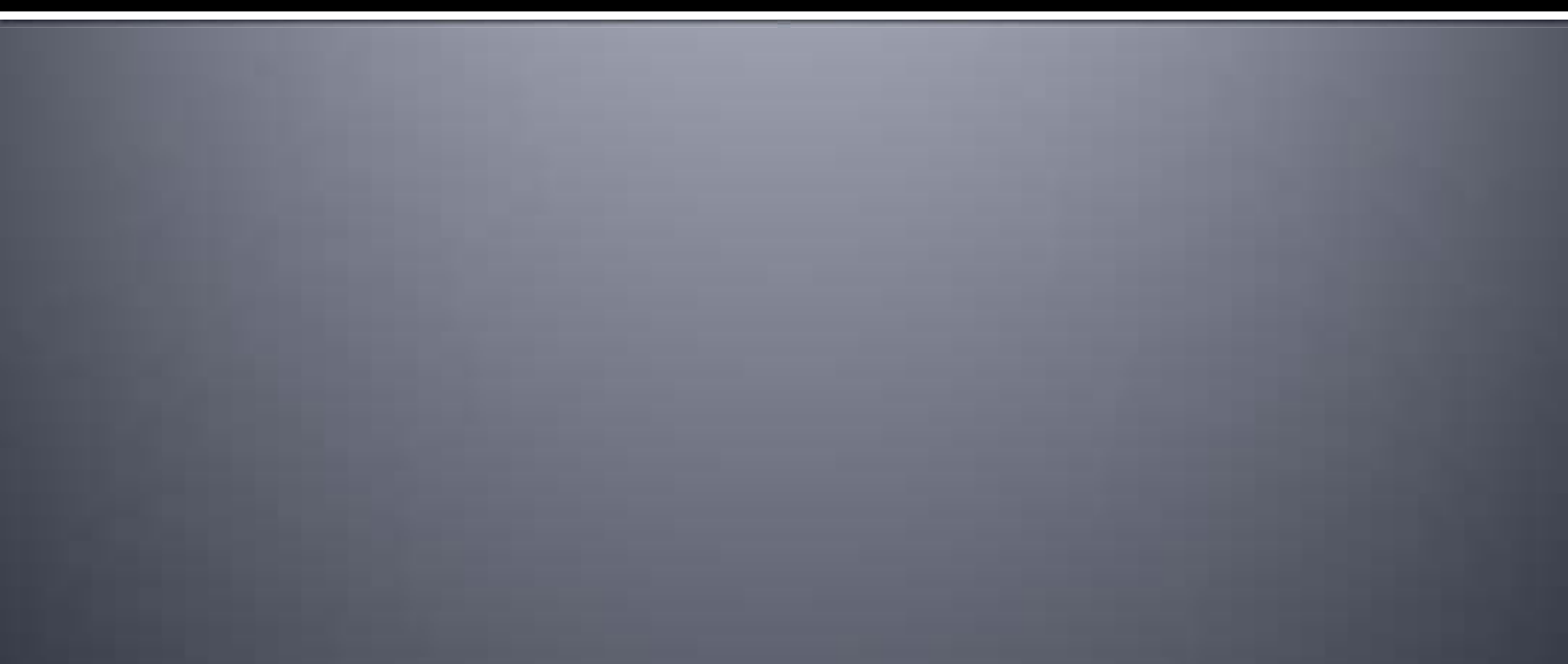

#### Enlaces de interés

- <u>www.ic-prog.com</u> Software muy popular y conocido para poder grabar PIC y EEPROM de tus proyectos.
- <u>www.winpic800.com</u> Otra alternativa para grabar PIC y EEPROM bastante bueno.
- <u>www.sitionica.com.ar</u> Un programador prematuro que podría ser uno de los mejores y es conveniente a probrar y encontrar fallos para decírselo al autor. Muy compatible con JDM.
- <u>www.endorasoft.es</u> Este foro podrás encontrar mucha información sobre grabadores de pic y eeprom de todo tipo.
- <u>www.pic16f84a.org</u> Libro "MICROCONTROLADOR PIC16F84. Desarrollo de proyectos", muy recomendable para aprender hacer proyectos sobre pic cargado de todo detalle con ejemplos incluidos.
- www.todoelectronica.com Revista oficial de electrónica trimestral de España para cualquier lector sea principiante, aficionado o profesional con kit de regalo para su montaje. Podrás entregar tus propios proyectos de electrónica con o sin microcontroladores e incluso ver el de los demás lectores explicado con todo detalle, esquemas eléctricos, esquema de los circuitos impresos, lista de componentes, código fuente, etc. Las bases mínimas para entregar los proyectos está detallada en la revista.
- <u>www.microchip.com</u> (En Inglés) Web oficial sobre los PIC entre otros dispositivos de la firma Microchip, donde podrás descargar las hojas de datos, ejemplos, compilador MPLAB y mucha más información.

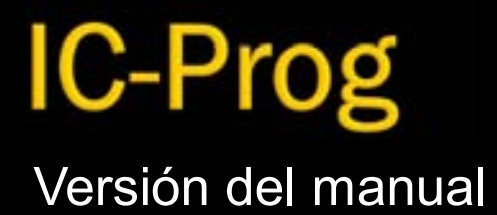

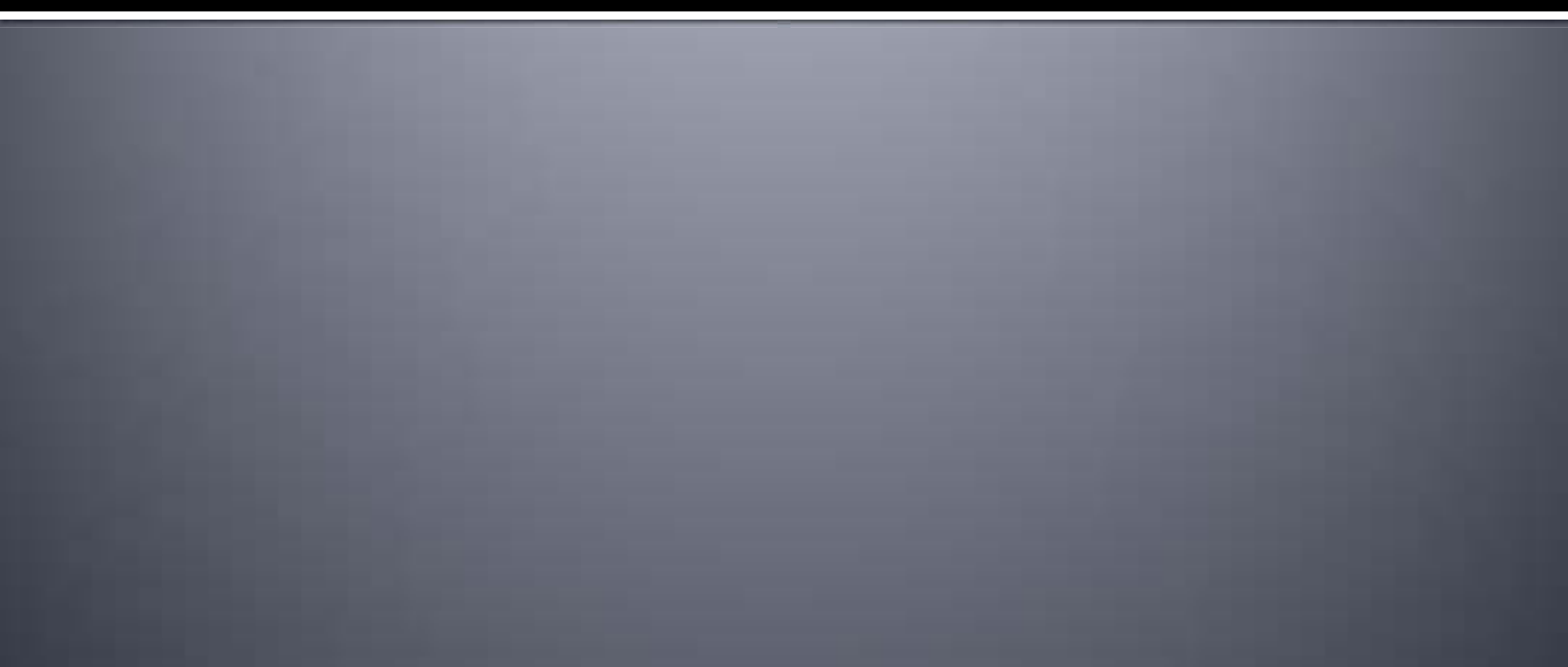

#### Versión del manual

Publicado por primera vez: 20-10-2008

#### Versión: 1.3

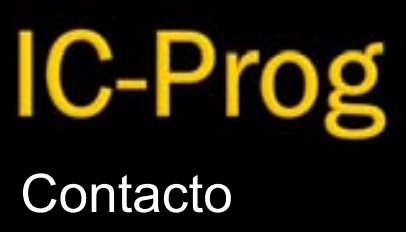

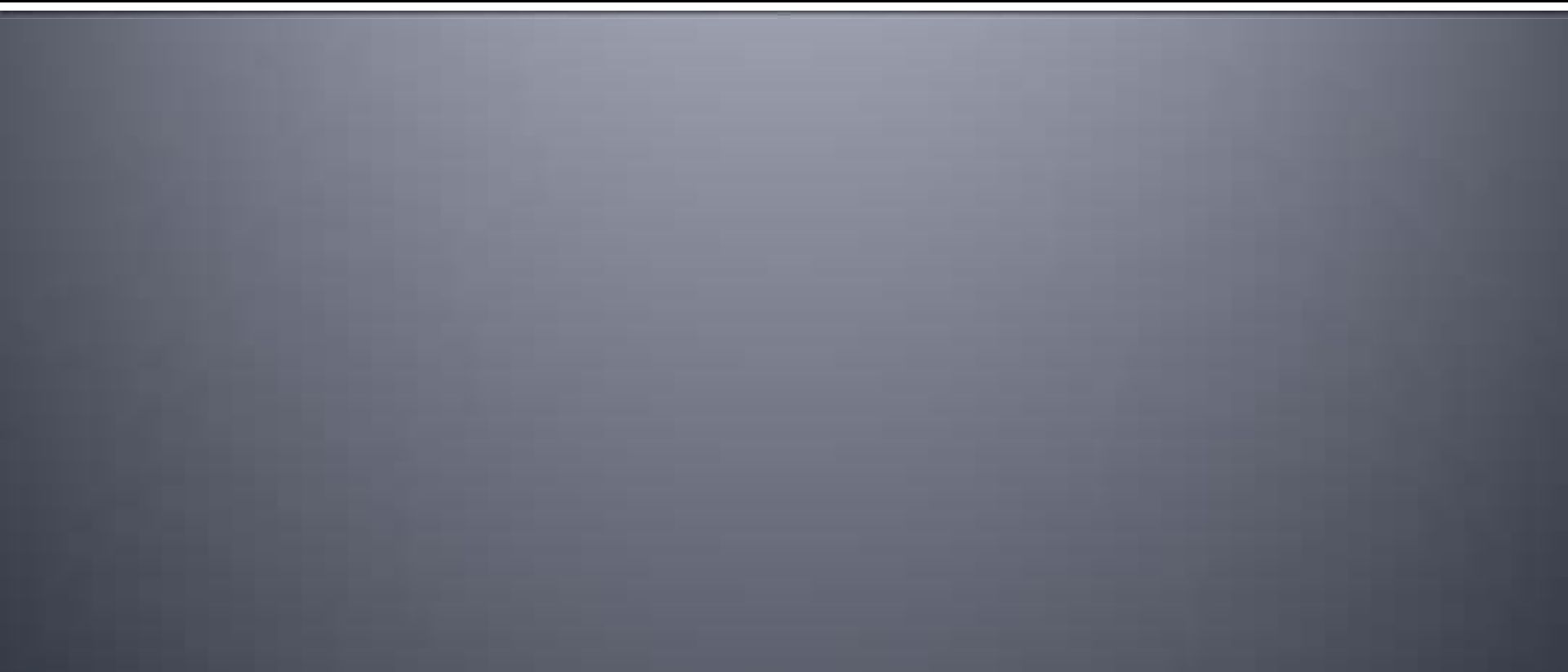

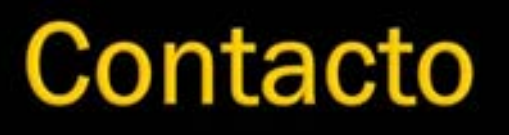

 Cualquier comentario, sugerencia o mejoras del manual, me lo envían por correo electrónico al <u>metaconta@gmail.com</u>

Puedes publicar este tutorial o manual en tu Web, foros, blogs, CD, DVD o
 Blue-Ray para revistas oficiales de España o otro país, etc, libremente.

| Autor:<br>22/10/2008 | metaconta@gmail.com 108 |
|----------------------|-------------------------|
| Ángel Acaymo M. G.   | IBM                     |
|                      |                         |